# Windows 2008R2系统

# 模板封装教程

产品版本:ZStack 3.3.0 文档版本:V3.3.0

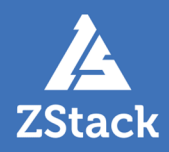

# 版权声明

版权所有<sup>©</sup>上海云轴信息科技有限公司 2019。保留一切权利。

非经本公司书面许可,任何单位和个人不得擅自摘抄、复制本文档内容的部分或全部,并不得以任何形式传播。

#### 商标说明

ZStack商标和其他云轴商标均为上海云轴信息科技有限公司的商标。

本文档提及的其他所有商标或注册商标,由各自的所有人拥有。

#### 注意

您购买的产品、服务或特性等应受上海云轴公司商业合同和条款的约束,本文档中描述的全部或部 分产品、服务或特性可能不在您的购买或使用范围之内。除非合同另有约定,上海云轴公司对本文 档内容不做任何明示或暗示的声明或保证。

由于产品版本升级或其他原因,本文档内容会不定期进行更新。除非另有约定,本文档仅作为使用指导,本文档中的所有陈述、信息和建议不构成任何明示或暗示的担保。

# 目录

| 版 | 权声明                    | I  |
|---|------------------------|----|
| 1 | 环境准备                   |    |
| 2 | 注意事项                   |    |
| 3 | WindowsVirtio方式模板封装    |    |
| • | 3.1 添加安装镜像             |    |
|   | 3.2 安装云主机-Windows 2008 | 7  |
|   | 3.3 安装驱动程序             |    |
|   | 3.4 预处理系统              | 23 |
|   | 3.5 创建系统模板             |    |
| 4 | Windows方式模板封装          |    |
|   | 4.1 添加安装镜像             |    |
|   | 4.2 安装云主机-Windows 2008 | 31 |
|   | 4.3 加载数据云盘             |    |
|   | 4.4 安装驱动程序             |    |
|   | 4.5 预处理系统              | 49 |
|   | 4.6 创建系统模板             |    |
| ボ | 、语表                    | 53 |

# 1 环境准备

准备软件工具:

• 可用的ZStack云平台:

请在ZStack官网获取最新版本

• Windows Server 2008R2镜像:

请在Microsoft官网自行获取Windows Server 2008R2镜像,并遵守相关授权许可。本教程参考版 本为:*cn\_windows\_server\_2008\_r2\_standard\_enterprise\_datacenter\_and\_web\_with\_sp1\_x64* \_*dvd\_617598.iso* 

• windows-virtio-driver镜像:

参考路径:file:///opt/zstack-dvd/zstack-windows-virtio-driver-2.1.iso

• USB3.0驱动:

参考路径:http://cdn.zstack.io/tools/renesas\_usb30\_21390.exe

# 2 注意事项

- 本教程包含WindowsVirtio方式和Windows方式安装,安装方式有较大区别,请务必按照对应安装方式 步骤进行操作!**推荐使用WindowsVirtio方式**。
  - WindowsVirtio方式:添加镜像时选择WindowsVirtio平台,使用Virtio驱动,系统性能较强。请务 必按照*WindowsVirtio*方式模板封装方法进行操作
  - Windows方式:添加镜像时选择Windows平台,使用IDE磁盘驱动,系统性能相对较弱。请务必按照Windows方式模板封装方法进行操作
- 支持64位和32位操作系统安装,安装驱动的目录不同。本教程以64位操作系统为例。
  - 64位操作系统Virtio驱动目录为:X:\xxx\2k8R2\amd64
  - 32位操作系统Virtio驱动目录为:X:\xxx\2k8R2\x86
- 如果使用Windows方式安装系统,创建云盘时必须去掉VirtioSCSI前面的对勾。

# 3 WindowsVirtio方式模板封装

# 3.1 添加安装镜像

#### 背景信息

将Windows Server 2008R镜像和windows-virtio-driver镜像添加到ZStack镜像列表,为安装操作系统使用。

#### 操作步骤

1. 添加Windows镜像

在ZStack私有云主菜单,点击**云资源池 > 镜像**按钮,在**镜像**界面,点击添加镜像按钮,在弹 出的添加镜像界面,可参考以下示例输入相应内容:

- 名称:设置镜像名称
- 简介:可选项,可留空不填
- 镜像类型:选择系统镜像
- **镜像格式**:选择ISO
- 平台: 必须选择WindowsVirtio
- 镜像服务器:选择已创建的镜像服务器
- 镜像路径:选择或输入添加镜像的URL路径或本地文件路径

😭 <sup>注:</sup>

- URL路径支持HTTP/HTTPS/FTP/SFTP 格式和file:///两种格式,其中file:///格式 目前仅支持镜像仓库和Sftp镜像服务器。
- 本地文件,表示选择当前浏览器可访问的镜像直接上传,支持镜像仓库。
- BIOS模式:选择Legacy。模式不匹配可能导致云主机无法正常工作
- **已安装Qemu guest agent**:勾选此项。Windows系统安装完成后安装Qemu guest agent,或使用已安装Qemu guest agent镜像,此时Windows云主机支持在线修改密码

如图 1: WindowsVirtio方式添加镜像所示:

#### 图 1: WindowsVirtio方式添加镜像

| 确定                | 取消                          |        |
|-------------------|-----------------------------|--------|
| 添加镜像              |                             |        |
| 名称 *              |                             | ?      |
| Windows           |                             |        |
| 简介                |                             |        |
|                   |                             |        |
|                   |                             | ĥ      |
| 镜像类型 *            |                             |        |
| ● 系统镜像            | ○ 云盘镜像                      |        |
| 镜像格式 *            |                             |        |
| iso               |                             | ~      |
| 平台 *              |                             | ?      |
| WindowsVirtio     |                             | ~      |
| 镜像服务器 *           |                             |        |
| BS-1              |                             | Θ      |
| 镜像路径*             |                             | ?      |
|                   | 本地文件                        |        |
| http://www.micros | soft.com/en-us/evalcenter/e | evalce |
| BIOS模式*           |                             | ?      |
| Legacy            |                             | ~      |
| 请谨慎选择, 模式不        | 匹配可能导致云主机无法正常               | 常工作    |
| 已安装 Qemu g        | guest agent                 | ?      |

点击确定按钮,以WindowsVirtor方式完成Windows镜像添加。

2. 添加Virtio驱动镜像

参考上述方式,进入添加镜像界面,可参考以下示例输入相应内容:

- 名称:设置镜像名称
- 简介:可选项,可留空不填
- 镜像类型:选择ISO镜像类型
- **平台**:选择Other
- 镜像服务器:选择已创建的镜像服务器
- **镜像路径**:选择或输入添加镜像的URL路径或本地文件路径。参考路径: file:///opt/zstackdvd/zstack-windows-virtio-driver-2.1.iso
- BIOS模式:不影响添加Virtio驱动镜像,可任意选择
- 已安装Qemu guest agent:不影响添加Virtio驱动镜像

如图 2: 添加Virtio驱动镜像所示:

图 2: 添加Virtio驱动镜像

| <b>确</b> 定 取消                           |                  |
|-----------------------------------------|------------------|
| 添加镜像                                    |                  |
| 名称 *                                    | ?                |
| zstack-windows-virtio-driver            |                  |
| 简介                                      |                  |
|                                         |                  |
| 5 <del>//2,2/2.11</del> / +             | 4                |
| · 示统镜像 ○ 云盘镜像                           |                  |
| 镜像格式 *                                  |                  |
| iso                                     | ~                |
| 平台 *                                    | ?                |
| Other                                   | ~                |
| 镜像服务器 *                                 |                  |
| BS-1                                    | Θ                |
| 镜像路径 *                                  | ?                |
| ● URL ○ 本地文件                            |                  |
| file:///opt/zstack-dvd/zstack-windows-v | irtio-driver-2.1 |
| BIOS模式*                                 | ?                |
| Legacy                                  | ~                |
| 请谨慎选择, 模式不匹配可能导致云主机                     | 1.无法正常工作         |
| 已安装 Qemu guest agent                    | ?                |

点击确定按钮,完成windows-virtio-driver镜像添加。

# 3.2 安装云主机-Windows 2008

#### 操作步骤

- 1. 新建云主机
  - 在ZStack私有云主菜单,点击云资源池 > 云主机按钮,在云主机界面点击创建云主机,在
     弹出的创建云主机页面中,可参考以下示例输入相应内容:
    - 添加方式:选择添加云主机的方式
    - 名称:设置云主机的名称
    - 简介:可选项,可留空不填
    - 计算规格:选择适合的计算规格
    - 根云盘规格:选择合适的根云盘规格
    - 镜像:必须选择WindowsVirtio平台的云主机镜像
    - 网络:选择创建云主机的三层网络

如图 3: 新建Windows 2008云主机所示,

#### 图 3: 新建Windows 2008云主机

| 确定 取消                                                               |   |
|---------------------------------------------------------------------|---|
| 创建云主机                                                               |   |
| 添加方式<br><ul> <li>   单个   <ul> <li>     多个   </li> </ul> </li> </ul> |   |
| 名称 *                                                                |   |
| Windows 2008                                                        |   |
| 简介                                                                  |   |
|                                                                     |   |
| 计算规格 *                                                              | h |
| InstanceOffering-1                                                  | Θ |
| 镜像 *                                                                |   |
| Windows                                                             | Θ |
| 根云盘规格 *                                                             |   |
| Data                                                                | Θ |
| 网络                                                                  |   |
| 网络地址类型 *                                                            | ? |
| IPv4 IPv6 双栈                                                        |   |
| 三层网络 *                                                              |   |
| L3-private                                                          | Θ |

文档版本:V3.3.0

2. 在创建云主机页面,点击高级按钮,参考以下示例设置虚拟光驱:

• 虚拟光驱:创建两个虚拟光驱,并加载Windows 2008镜像和windows-virtio-driver镜像

如图 4: 新建Windows 2008云主机 设置虚拟光驱所示:

图 4: 新建Windows 2008云主机 设置虚拟光驱

| 已配置的虚拟光驱                |         |
|-------------------------|---------|
| 名称: CD-1                | Θ       |
| ISO: Windows            |         |
| 虚拟光驱                    |         |
| CD-2                    | Θ       |
| ISO                     | ~ 添加ISO |
| windows-virtio-driver镜像 | Θ       |
| + 创建更多光驱                |         |

3. 点击确定按钮,完成Windows 2008云主机创建,系统会自动进入安装引导模式。

2. 安装Windows 2008系统

a) 进入控制台

在**云主机**界面选中云主机名称,点击**更多操作 > 打开控制台**按钮,进入控制台后显示云主机 安装界面,如图 5:镜像安装界面所示:

#### 图 5: 镜像安装界面

| Connected (unencrypted) to: QEMU (def90f4e97a84d1db5e56a54 | c3e044d2) |
|------------------------------------------------------------|-----------|
|                                                            |           |
|                                                            |           |
| ≫ 安装 Windows                                               |           |
|                                                            |           |
|                                                            |           |
|                                                            |           |
| Windows Server 2008 R2                                     |           |
|                                                            |           |
|                                                            |           |
| 要安装的语言 (2): 中文(简体)                                         |           |
| 时间和货币格式 ①: 中文 (简体,中国)                                      | •         |
| 键盘和输入方法 (3): 中文 (简体) - 美式键盘                                | •         |
|                                                            |           |
| 输入语言和其他首选项,然后单击"下一步"                                       | 继续。       |
|                                                            |           |
|                                                            | 下一步(图)    |
|                                                            |           |

安装云主机镜像过程,请参考常规Windows 2008安装操作系统进行配置。

b) 加载virtio驱动镜像

安装过程中,因为WindowsVirtio模式未加载驱动,所以无法查看可用的磁盘设备,提示**找不** 到任何驱动,如图 6: 找不到任何驱动所示:

#### 图 6: 找不到任何驱动

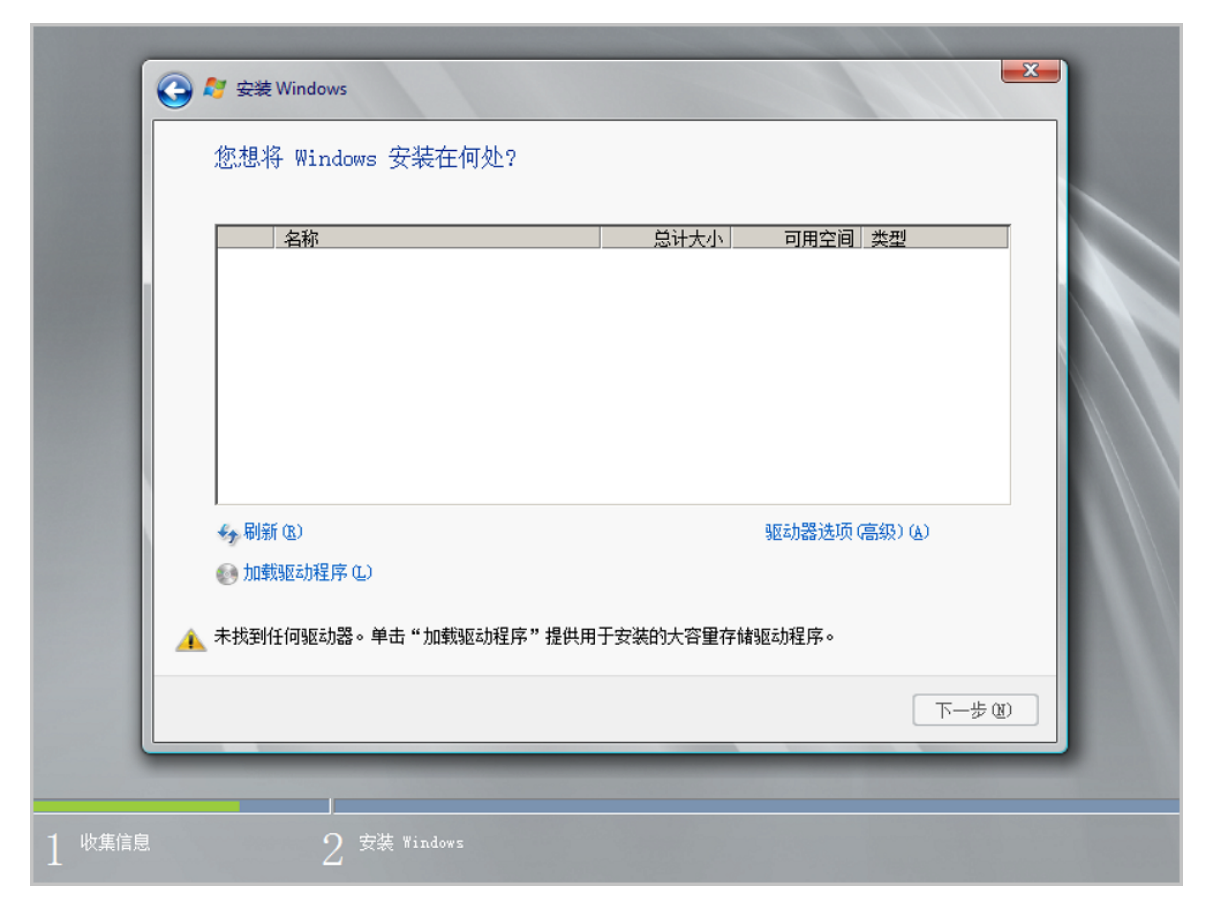

点击**加载驱动程序 > 浏览**按钮,选择CD驱动器的viostor\2k8R2\amd64路径,如图 7:加载驱动程序所示:

图 7: 加载驱动程序

| 选择要安装的驱动    | 浏览取动程序,然后单击"确定" 》 viostor ● 2k12 ● 2k12R2 ● 2k16 ● 2k16 ● 2k16 ● 2k3 ● 2k3 ● 2k8 ● 2k8R2 ● 3md64 ● 10 x10 |          |  |
|-------------|----------------------------------------------------------------------------------------------------|----------|--|
| ☑ 隐藏与此计算机上的 | ● ● *7<br>确定<br>确定<br>的硬件不兼容的驱动程序 @ 。                                                                     | <br>下一步创 |  |

点击确定 > 下一步按钮,完成驱动程序安装

c) 完成Windows 2008安装

Virtio驱动加载完成后,点击**下一步**按钮,继续之前的安装。安装完毕后,系统会自动重 启,重启后设置管理员密码,至此Windows 2008系统安装完毕。如图 8:安装完毕所示:

图 8: 安装完毕

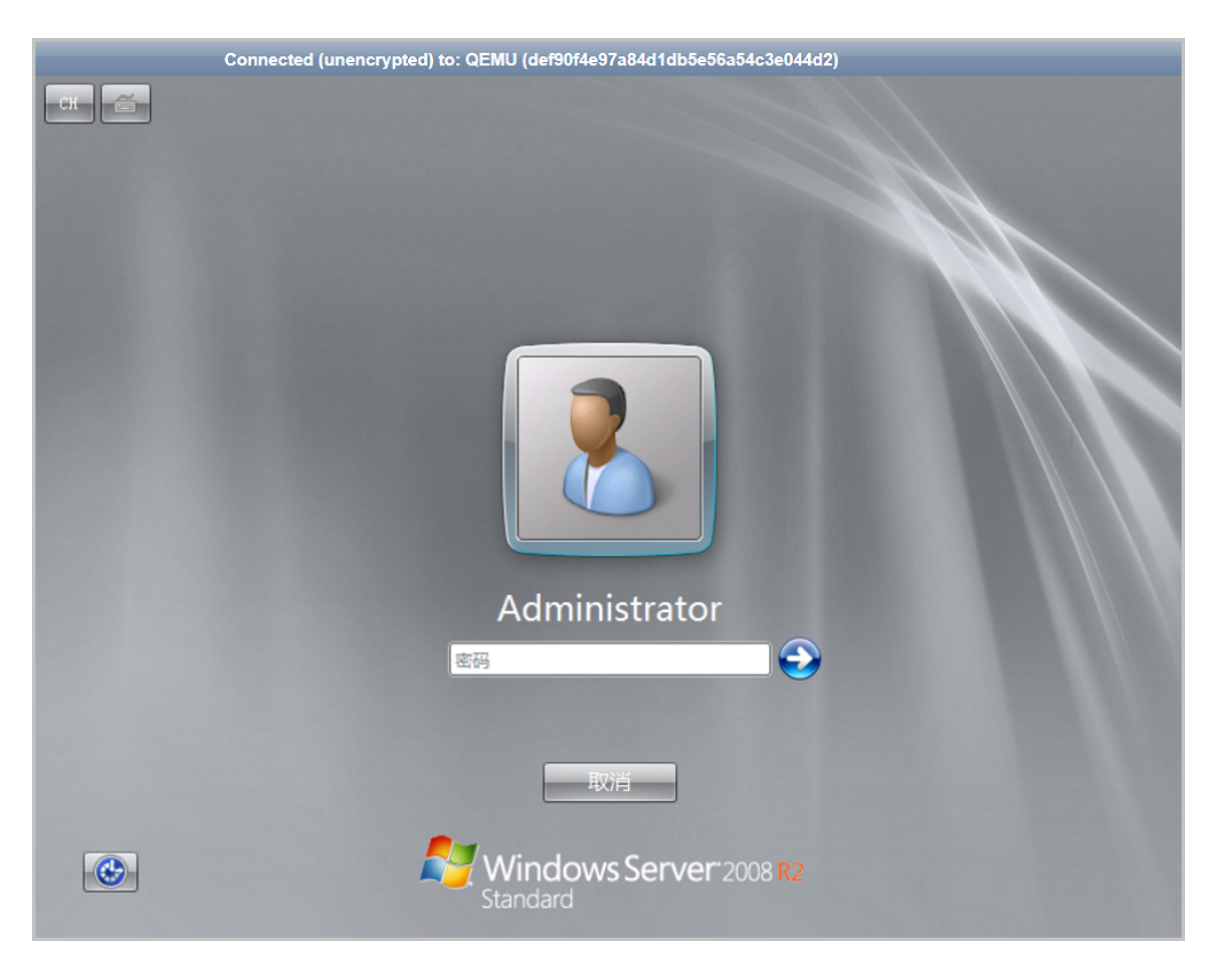

#### 3. 进行预防磁盘脱机设置

为了防止服务器异常掉电导致云主机恢复后磁盘脱机的情况,Windows系统安装完成后,使用 管理员权限进入**cmd命令行**,依次执行以下命令:

C:\Users\Administrator> diskpart ::进入diskpart DISKPART> san ::查看SAN策略 DISKPART> san policy=onlineall ::使用diskpart更改SAN策略 DISKPART> exit

# 3.3 安装驱动程序

#### 背景信息

打开**计算机管理**界面,Windows的**设备管理器**中出现新的程序,需要给新加的设备添加驱动程序。

#### 操作步骤

1. 安装SCSI控制器驱动

右击SCSI控制器 > 更新驱动程序 > 浏览计算机查找驱动程序软件 > 浏览,选择驱动路径X: \vioscsi\2k8R2\amd64,点击确定,如图 9:安装SCS/控制器驱动所示:

#### 图 9: 安装SCSI控制器驱动

| 4. 计算机管理                                                                           |          |
|------------------------------------------------------------------------------------|----------|
| 文件(F) 操作(A) 查看(V) 帮助(H)                                                            |          |
|                                                                                    |          |
| ▲ 计算机管理 ● 更新驱动程序软件 - SCSI 控制器                                                      |          |
| □ 1] 系統工具 C □ 更新驱动程序软件 - SCSI 控制器                                                  | <b>^</b> |
| <ul> <li>田 (副事件)</li> <li>□ (副 共享) 浏览计算机上的驱动程序文件</li> <li>□ (副 本地)</li> </ul>      | ►        |
| ☑ ◎ 性能<br>▲ 设备 在以下位置搜索驱动程序软件:                                                      |          |
| □      字储     承益     登録     日     E:\vioscsi\2k8R2\amd64     文     浏览(R)     浏览(R) |          |
| ● 最新分和:                                                                            |          |
| → 从计算机的设备驱动程序列表中选择 (L.)<br>此列表将显示与该设备兼容的已安装的驱动程序软件,以及与该设备处于同一类别下的所<br>有驱动程序软件。     |          |
| 下一步 (8) 取消                                                                         |          |
|                                                                                    |          |

点击**下一步 > 安装**,完成驱动安装。如图 10: SCS/控制器安装成功所示:

图 10: SCSI控制器安装成功

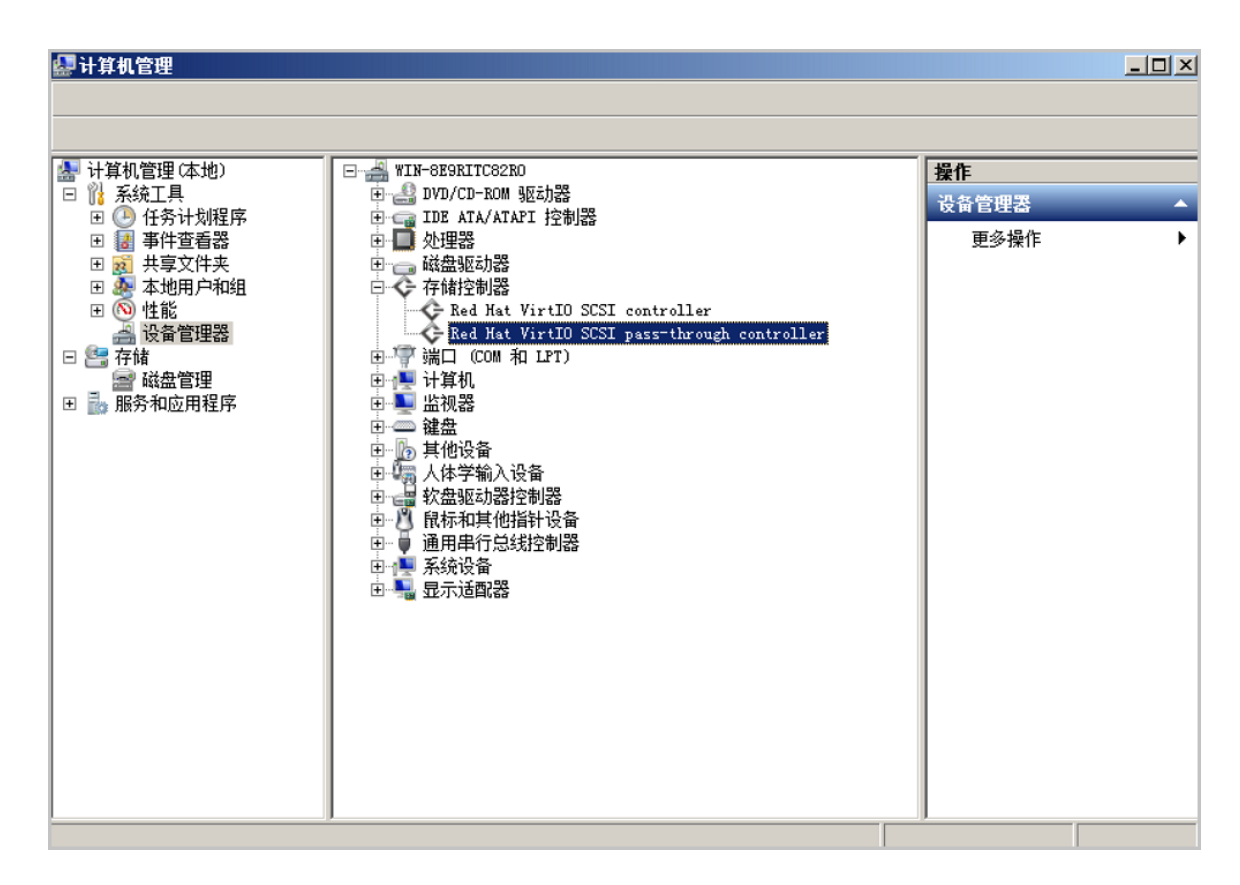

#### 2. 安装PCI简易通讯控制器驱动

安装PCI简易通讯控制器驱动后,Windows能够与底层KVM虚拟化通信。

右击**PCI简易通讯控制器 > 更新驱动程序 > 浏览计算机查找驱动程序软件 > 浏览**,选择驱动路 径*X*:\vioserial\2k8R2\amd64,点击**确定**,如图 *11*:安装PCI简易通讯控制器驱动所示:

#### 图 11: 安装PCI简易通讯控制器驱动

| <b>標計算机管理</b>                                                              |          |
|----------------------------------------------------------------------------|----------|
| 文件 (F) 操作 (A) 查看 (V) 帮助 (H)                                                |          |
|                                                                            |          |
| ▲ 计算机管理<br>● 更新驱动程序软件 - PCI 简易通讯控制器                                        |          |
| □ 11 系统工具 C ① 更新驱动程序软件 - PCI 简易通讯控制器                                       | <b>^</b> |
| <ul> <li>□ □ □ □ □ □ □ □ □ □ □ □ □ □ □ □ □ □ □</li></ul>                   | •        |
| ☑ ◎ 性能                                                                     |          |
| □ 答 存储                                                                     |          |
| 田 動 服务和[<br>区 包括子文件夹(I)                                                    |          |
| → 从计算机的设备驱动程序列表中选择 (L.)<br>此列表将显示与该设备兼容的已安装的驱动程序软件,以及与该设备处于同一类别下的所有驱动程序软件。 |          |
| 下一步 08)                                                                    |          |
|                                                                            |          |

点击下一步 > 安装,完成驱动安装。如图 12: PCI简易通讯控制器驱动安装完成所示:

#### 图 12: PCI简易通讯控制器驱动安装完成

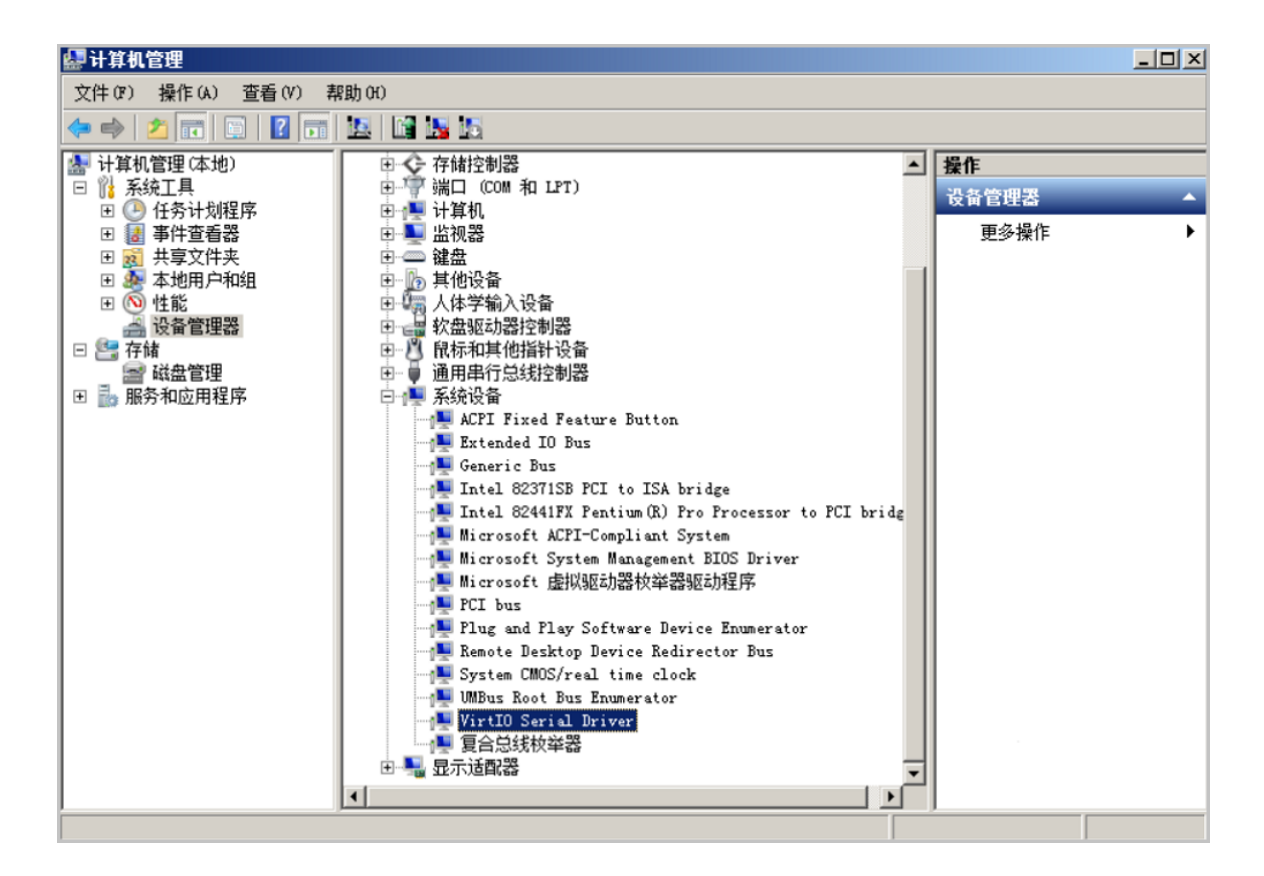

#### 3. 安装PCI设备驱动并开启内存监控

安装后Windows将支持气球内存伸缩功能。

#### 1. 安装PCI设备驱动

右击PCI设备 > 更新驱动程序 > 浏览计算机查找驱动程序软件 > 浏览,选择驱动路径X: \Balloon\2k8R2\amd64,点击确定,如图 13:安装PCI设备驱动所示:

#### 图 13: 安装PCI设备驱动

| <b>線</b> 计算机管理                                                                                                  | <u>_                                    </u> |
|----------------------------------------------------------------------------------------------------|----------------------------------------------|
| 文件 (P) 操作 (A) 查看 (V) 帮助 (H)                                                                                     |                                              |
| 🗢 🧼 🖄 📷 📴 🖪 📷 🔯 📓 🖼                                                                                             |                                              |
| 🗽 计算机管理 📕 更新驱动程序软件 - PCI 设备                                                                                     | ×                                            |
| □ 11 系統工具 C □ 更新驱动程序软件 - PCI 设备                                                                                 |                                              |
| <ul> <li>□ 2 第44</li> <li>□ 2 第44</li> <li>□ 2 第44</li> <li>□ 2 3 共享 浏览计算机上的驱动程序文件</li> <li>□ 2 3 本地</li> </ul> |                                              |
| 田 💿 性能 🚔 设备 在以下位置搜索驱动程序软件:                                                                                      |                                              |
| □ 管存储                                                                                                    |                                              |
| 田 動 服务和I                                                                                                    |                                              |
| → 从计算机的设备驱动程序列表中选择 CL)<br>此列表将显示与该设备兼容的已安装的驱动程序软件,以及与该设备处于同一类别下的所<br>有驱动程序软件。                                   |                                              |
| 下一步 087 町                                                                                                    | [消                                           |
|                                                                                                    |                                              |

点击下一步 > 安装,完成驱动安装。如图 14: PCI设备驱动安装完成所示:

#### 图 14: PCI设备驱动安装完成

| 文件 (7) 操作 (A) 查看 (7) 帮助 (8)<br>文件 (7) 操作 (A) 查看 (7) 帮助 (7)<br>(A) (A) (A) (A) (A) (A) (A) (A) (A) (A)                                                                                                    | 🛃 计算机管理                                                                                                    |                                                                                                    | <u>_   ×</u> |
|----------------------------------------------------------------------------------------------------|----------------------------------------------------------------------------------------------------|----------------------------------------------------------------------------------------------------|--------------|
| <ul> <li>▲ ● ▲ I I I I I I I I I I I I I I I I I</li></ul>                                                                                                    | 文件(P) 操作(A) 查看(V) 幕                                                                                                    | R助 00                                                                                                    |              |
| <ul> <li>計算机管理(本地)</li> <li>予約工具</li> <li>予約工具</li></ul> | 🗢 🔿 🔰 🖬 📓 🛛 🖬                                                                                                    |                                                                                                    |              |
|                                                                                                    | <ul> <li>計算机管理(本地)</li> <li>計算机管理(本地)</li> <li>計 系统工具</li> <li>① 任务计划程序</li> <li>② 事件享召器</li> <li>② 建立文件夹</li> <li>③ 本地用户和组</li> <li>③ 性能</li> <li>③ 设备管理器</li> <li>□ ● 存储</li> <li>&gt; 服务和应用程序</li> </ul> | <ul> <li>○ 端口 (COM 和 LPT)</li> <li>○ 计算机</li> <li>○ 监视器</li> <li>○ 違用罪行為线控制器</li> <li>○ 通用罪行為线控制器</li> <li>○ 通用罪行為线控制器</li> <li>○ ○ 通用罪行為线控制器</li> <li>○ ○ 通用罪行為线控制器</li> <li>○ ○ 通用罪行為线控制器</li> <li>○ ○ 通用非行為线控制器</li> <li>○ ○ ○ 通用非行為线控制器</li> <li>○ ○ ○ 通用非行為线控制器</li> <li>○ ○ ○ ○ ○ ○ ○ ○ ○ ○ ○ ○ ○ ○ ○ ○ ○ ○ ○</li></ul> | •            |

#### 2. 开启内存监控

- **1.** 将驱动文件夹X:\Balloon\2k8R2\amd64目录下的BLNSVR.EXE文件拷贝到C:\Windows \System32目录下。
- 2. 用管理员方式打开命令行,执行BLNSVR -I命令,如图 15: 执行BLNSVR -I命令所示:

图 15: 执行BLNSVR -I命令

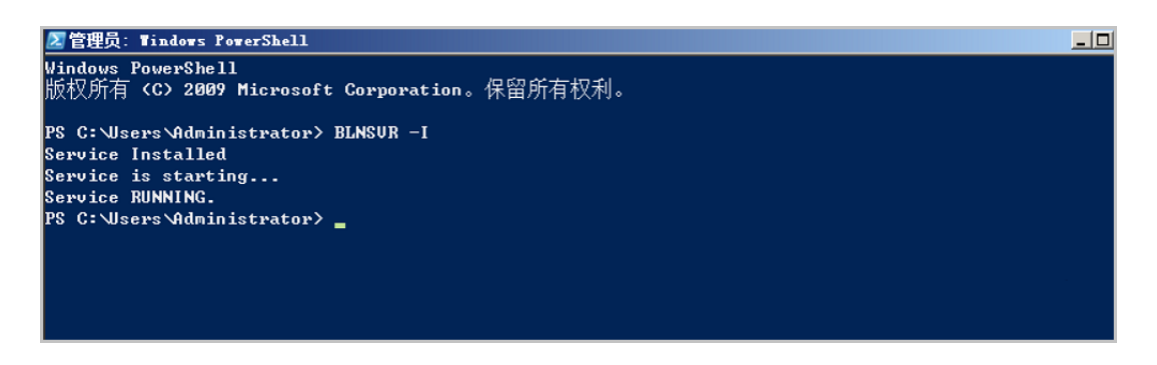

4. 安装以太网控制器驱动

安装以太网控制器驱动后, Windows将识别以太网网卡。

右击**以太网控制器 > 更新驱动程序 > 浏览计算机查找驱动程序软件 > 浏览**,选择驱动路径*X:* \NetKVM\2k8R2\amd64,点击确定,如图 16:安装以太网控制器驱动所示:

#### 图 16: 安装以太网控制器驱动

| <b>梁</b> 计算机管理                                                                | _O×      |
|-------------------------------------------------------------------------------|----------|
| 文件(F) 操作(A) 查看(V) 帮助(H)                                                       |          |
|                                                                               |          |
| ■ 计算机管理 ■ 更新驱动程序软件 - 以太网控制器                                                   |          |
| □ № 系統工具 🕞 📋 更新驱动程序软件 - 以太网控制器                                                | <b>^</b> |
| <ul> <li>□ □ □ □ □ □ □ □ □ □ □ □ □ □ □ □ □ □ □</li></ul>                      | •        |
| <ul> <li>● (○) 性能</li> <li>▲ 设备</li> <li>在以下位置搜索驱动程序软件:</li> </ul>            |          |
| □ 譬 存储                                                                        |          |
| Ⅰ 副 服务和(I)                                                                    |          |
| → 从计算机的设备驱动程序列表中选择 (L)<br>此列表将显示与该设备兼容的已安装的驱动程序软件,以及与该设备处于同一类别下的所<br>有驱动程序软件。 |          |
| 下一步 00 取消                                                                     |          |
|                                                                               |          |

点击下一步 > 安装,完成驱动安装。如图 17:以太网控制器驱动安装完成所示:

#### 图 17: 以太网控制器驱动安装完成

| 🛃 计算机管理                                                                                                    |                                                                                                    |  |
|----------------------------------------------------------------------------------------------------|----------------------------------------------------------------------------------------------------|--|
| 文件(P) 操作(A) 查看(V) P                                                                                                    | R助 00                                                                                                    |  |
| 🗢 🔿 🖄 🖬 📓 🛐 🖬                                                                                                    |                                                                                                    |  |
| <ul> <li>▲ 计算机管理(本地)</li> <li>○ 注 系统工具</li> <li>● 任务计划程序</li> <li>● 目 ● 件查看器</li> <li>● ● 本地用户和组</li> <li>● ● 性能</li> <li>● ● 性能</li> <li>● ● ● ● ● ● ● ● ● ● ● ● ● ● ● ● ● ● ●</li></ul> | □     ■     WIN-SEPRITC82R0     操作       □     DVD/CD-ROM 驱动器     ①       □     DE ATA/ATAPI 控制器     ②       □     DE ATA/ATAPI 控制器     ①       □     DE ATA/ATAPI 控制器     ②       □     DE ATA/ATAPI 控制器     □       □     DE ATA/ATAPI 控制器     □       □     DE ATA/ATAPI 控制器     □       □     DE ATA/ATAPI 控制器     □       □     COM 和 LPT)     □       □     计算机     □       □     URA     DE ATA/ATAPI 控制器       □     URA     DE ATA/ATAPI 控制器       □     URA     DE ATA/ATAPI PARA       □     URA     DE ATA/ATAPI PARA       □     URA     DE ATA/ATAPI PARA       □     URA     DE ATA/ATAPI PARA       □     URA     DE ATA/ATAPI PARA       □     URA     DE ATA/ATAPI PARA       □     URA     DE ATA/ATAPI PARA       □     URA     DE ATA/ATAPI PARA       □     URA     DE ATA/ATAPI PARA       □     URA     DE ATA/ATAPI PARA       □     URA     DE ATA/ATAPI PARA       □     URA     DE ATA/ATAPI PARA       □     URA     DE ATA/ATAPI PARA       □     URA     DE ATA/A |  |
|                                                                                                    |                                                                                                    |  |

5. 安装通用串行总线(USB)控制器驱动

安装此驱动后,USB3.0将支持USB透传功能。

从以下路径获取驱动文件:*http://cdn.zstack.io/tools/renesas\_usb30\_21390.exe* , 然后双击 文件进行安装。

安装后如图 18: 通用串行总线#USB#控制器安装完成所示:

图 18: 通用串行总线(USB) 控制器安装完成

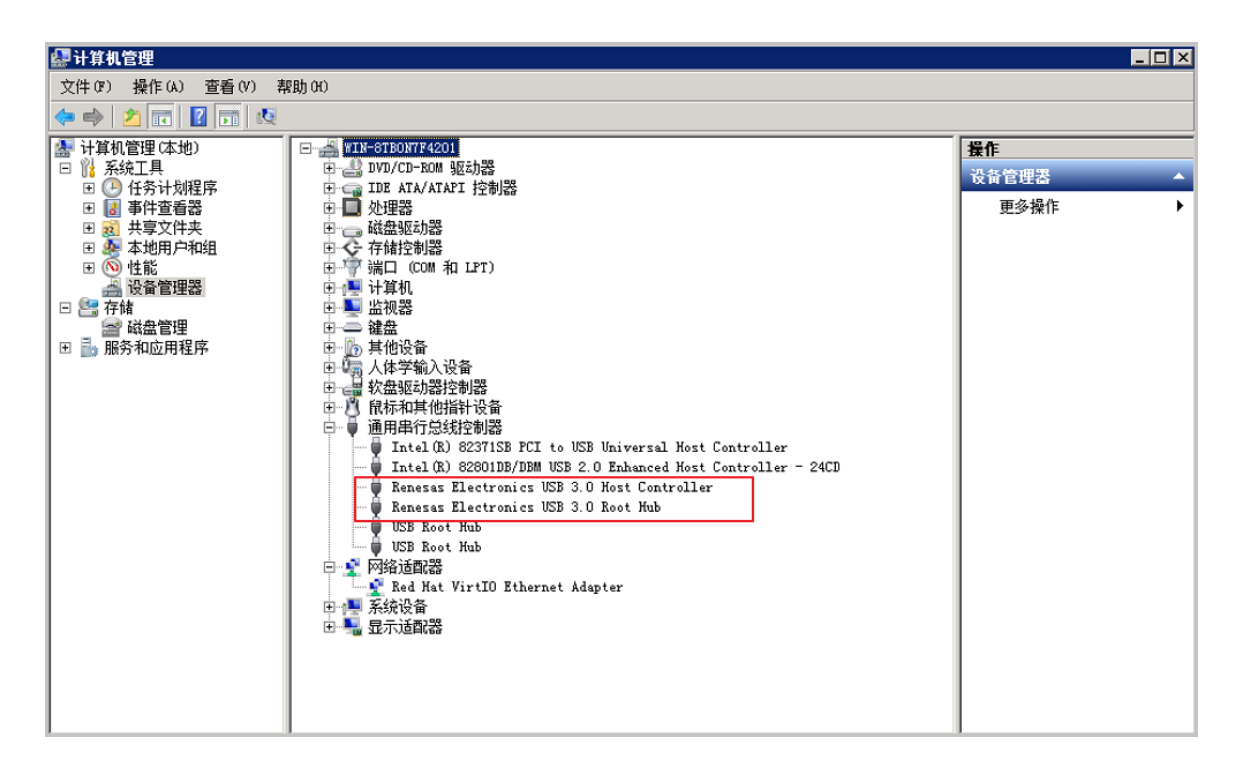

#### 6. 安装Qemu Guest Agent

安装Qemu Guest Agent后,云主机支持在线修改密码功能。

打开文件夹管理器,进入ISO目录guest-agent里,选择对应的代理工具类型,双击安装。如图 19: 安装Qemu Guest Agent所示:

图 19: 安装Qemu Guest Agent

| 🕌 guest-agent                                                                                                    |               |                |                | _ 8 ×   |
|----------------------------------------------------------------------------------------------------|---------------|----------------|----------------|---------|
| 组织 ▼ 共享 ▼                                                                                                    |               |                |                | i 🕶 🖬 🔞 |
|                                                                                                    | 名称 🔺          | 修改日期           | 类型             | 大小      |
| 田 ■ 図片     田 ■ 文档     日     □     □     □     □     □     □     □     □     □     □     □     □     □     □     □     □     □     □     □     □     □     □     □     □     □     □     □     □     □     □     □     □     □     □     □     □     □     □     □     □     □     □     □     □     □     □     □     □     □     □     □     □     □     □     □     □     □     □     □     □     □     □     □     □     □     □     □     □     □     □     □     □     □     □     □     □     □     □     □     □     □     □     □     □     □     □     □     □     □     □     □     □     □     □     □     □     □     □     □     □     □     □     □     □     □     □     □     □     □     □     □     □     □     □     □     □     □     □     □     □     □     □     □     □     □     □     □     □     □     □     □     □     □     □     □     □     □     □     □     □     □     □     □     □     □     □     □     □     □     □     □     □     □     □     □     □     □     □     □     □     □     □     □     □     □     □     □     □     □     □     □     □     □     □     □     □     □     □     □     □     □     □     □     □     □     □     □     □     □     □     □     □     □     □     □     □     □     □     □     □     □     □     □     □     □     □     □     □     □     □     □     □     □     □     □     □     □     □     □     □     □     □     □     □     □     □     □     □     □     □     □     □     □     □     □     □     □     □     □     □     □     □     □     □     □     □     □     □     □     □     □     □     □     □     □     □     □     □     □     □     □     □     □     □     □     □     □     □     □     □     □     □     □     □     □     □     □     □     □     □     □     □     □     □     □     □     □     □     □     □     □     □     □     □     □     □     □     □     □     □     □     □     □     □     □     □     □     □     □     □     □     □     □     □     □     □     □     □     □     □     □     □     □     □     □     □     □     □     □     □     □     □     □     □     □ | 🛃 qemu-ga-x64 | 2016/9/28 2:18 | Windows Instal | 792 KB  |
| ⊡ ↓ 音乐                                                                                                    | 👘 qemu-ga-x86 | 2016/9/28 2:18 | Windows Instal | 740 KB  |
| <ul> <li>⇒ 计算机</li> <li>★ 本地磁盘 (C:)</li> <li>★ CD 驱动器 (D:)</li> <li>→ CD 驱动器 (D:)</li> <li>→ Balloon</li> <li>★ Balloon</li> <li>★ Balloon</li> <li>★ Pypanic</li> <li>↓ qenupciserial</li> <li>♥ ↓ qzldod</li> <li>♥ ↓ qzldod</li> <li>♥ ↓ vioinput</li> <li>♥ ↓ vioinput</li> <li>♥ ↓ vioscsi</li> <li>♥ ↓ vioserial</li> <li>♥ ↓ viostor</li> <li>♥ ↓ Salloon</li> </ul>                                                                                                    |               |                |                |         |

#### 7. 安装Cloudbase-Init

Windows云主机安装Cloudbase-Init后,支持导入User Data等定制化工作。

请在*Cloudbase*官网下载最新的安装文件并上传到Windows云主机,双击安装。详细安装方法可参考Cloudbase官方文档。

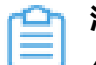

注:如图 20:安装Cloudbase-Init所示,安装过程中以下红框中的内容不勾选,其它遵循默认设置

图 20: 安装Cloudbase-Init

| 😸 Cloudbase-Init 0.9.9 Setup                                                               |    |     | _    |     |     | ×    |
|--------------------------------------------------------------------------------------------|----|-----|------|-----|-----|------|
| Configuration options<br>Options for guest startup initialization                          |    |     | clou | dba |     | -    |
| Username:<br>Admin<br>Use metadata password<br>User's local groups (comma separated list): |    |     |      |     |     |      |
| Serial port for logging:                                                                   |    |     |      |     |     |      |
|                                                                                            | Ba | ack | Next |     | Car | ncel |

# 3.4 预处理系统

卸载云主机上的所有ISO,然后在Windows Server 2008 R2云主机内,打开**cmd命令行**窗口,进 入*C:\Windows\System32\sysprep*目录,执行*sysprep*命令。

如图 21: 执行sysprep系统模板封装所示:

# 图 21: 执行sysprep系统模板封装

| ▲ 管理员:命令提示符                                                                                                    |   | <u>- 0 ×</u> |
|----------------------------------------------------------------------------------------------------|---|--------------|
| Microsoft Windows [版本 6.1.7601]<br>版权所有 <c> 2009 Microsoft Corporation。保留所有权利。</c>                                                   |   |              |
| C:\Users\Administrator>cd c:\Windows\}ystem32\sysprep                                                                                |   |              |
| c∶\Windows\System32\sysprep>sysprep                                                                                                  |   |              |
| c:\Windows\System32\sysprep>                                                                                                    |   |              |
| 系统准备工具 3.14                                                                                                    | × |              |
| 系统准备工具(Sysprep)为硬件独立和清理准备计算机。         系统清理操作(A)         进入系统全新体验(00BE)         一通用(G)         关机选项(S)         疑视         确定       取消 |   |              |
|                                                                                                    |   | -            |

**系统清理操作**选项中选择**进入系统全新体验**(OOBE);**关机选项**选择**关机**。点击**确定**,执行系统 模板封装。

# 3.5 创建系统模板

操作步骤

- 1. 在云主机界面选中需要创建镜像的云主机,点击更多操作 > 创建云主机镜像按钮。
- 2. 在创建云主机镜像界面,参考以下示例输入相应内容:
  - 名称:填写创建镜像的名称
  - 简介:可选项,可留空不填
  - 平台: 必须选择WindowsVirtio
  - 镜像服务器:选择已创建的镜像服务器

如图 22: 创建云主机镜像所示:

图 22: 创建云主机镜像

| <b>确</b> 定 取消       |    |
|---------------------|----|
| 创建云主机镜像             |    |
| 名称 *                |    |
| Windows 2008R2 镜像模板 |    |
| 简介                  |    |
|                     |    |
|                     | le |
| 镜像类型 *              |    |
| ● 系统镜像 ── 云盘镜像      |    |
| 平台                  |    |
| WindowsVirtio       | ~  |
| 镜像服务器 *             |    |
| BS-1                | Θ  |
|                     |    |

睂

**注**:当镜像服务器为ImageStore类型或Ceph类型时,可在云主机运行状态创建镜像。 其他类型镜像服务器需要停止云主机后再进行创建镜像。

- 3. 点击确定按钮,完成镜像创建。
- **4.** 导出镜像

创建镜像完成后,可以拷贝云主机镜像进行再次定制,不同类型镜像服务器的导出方法不同,如下所示:

• 镜像服务器采用ImageStore类型

在镜像页面,选中创建好的镜像,点击更多操作 > 导出按钮,可导出需要的镜像。

镜像生成后,可以在**基本属性**页面复制已导出的镜像URL下载镜像。如图图 23: 拷贝镜像 路径界面所示:

#### 图 23: 拷贝镜像路径界面

| ◆ 添加線像 ▷ 启用 | 停用 回回 更多操作 >                                                                                                    | Q                                                |                                                                      |                                                                                                    |
|-------------|----------------------------------------------------------------------------------------------------|--------------------------------------------------|----------------------------------------------------------------------|----------------------------------------------------------------------------------------------------|
| 日本          | 米 镜像操作 基                                                                                                    | 体属性 审计                                           |                                                                      |                                                                                                    |
| UVIndows    | <ul> <li>□</li> <li>□</li> <li>□</li> <li>□</li> <li>○</li> <li>○</li></ul> | I.88 GB<br>I.88 GB<br>so<br>egacy<br>scatt @Catt | ■ 更多信息<br>UUID:<br>URL:<br>镜像服务器路径:<br>镜像服务器:<br>已导出镜像:<br>已导出镜像URL: | a75e3861032b4dfc981d0f2e1220bb0b<br>http://192.168.200.100/mirror/iso/win10.iso<br>zstore://a75e3861032b4dfc981d0f2e1220bb0b/0e8c2d6e9fb4704c464<br>云铀科技-鏡像合库<br>Windows<br>http://172.20.1.43:8001/imagestore/download/image-0e8c2d6e9fb4704 |

• 镜像服务器采用Ceph块存储类型

在基本属性页面复制镜像服务器路径会显示Ceph中对应的pool和image信息,拷贝此镜像路径后,需要在Ceph服务器上执行rbd命令将Ceph镜像导出。假设镜像存储路径为ceph#//bak-t-c9923f982/61ece0adc72操作如下:

[root@ceph-node1 ~]#rbd export bak-t-c9923f982/61ece0adc72 /root/export-test.image #bak-t-c9923f982表示镜像所在的pool的名字 #61ece0adc72表示镜像的名字 #/root/export-test.image表示导出的目标文件名字

#### 后续操作

至此,基于Windows 2008 系统模板封装操作全部完成。用户可以使用此镜像创建更多的Windows 2008云主机。

# 4 Windows方式模板封装

# 4.1 添加安装镜像

#### 背景信息

将Windows Server 2008R镜像和windows-virtio-driver镜像添加到ZStack镜像列表,为安装操作系统使用。

#### 操作步骤

1. 添加Windows镜像

在ZStack私有云主菜单,点击**云资源池 > 镜像**按钮,在**镜像**界面,点击添加镜像按钮,在弹 出的添加镜像界面,可参考以下示例输入相应内容:

- 名称:设置镜像名称
- 简介:可选项,可留空不填
- 镜像类型:选择系统镜像
- **镜像格式**:选择ISO
- **平台**: 必须选择Windows
- 镜像服务器:选择已创建的镜像服务器
- 镜像路径:选择并填写添加镜像的URL路径或本地文件路径

<u>合</u>注:

- URL路径支持HTTP/HTTPS/FTP/SFTP 格式和file:///两种格式,其中file:///格式 目前仅支持镜像仓库和Sftp镜像服务器。
- 本地文件,表示选择当前浏览器可访问的镜像直接上传,支持镜像仓库。
- BIOS模式:选择Legacy。模式不匹配可能导致云主机无法正常工作
- **已安装Qemu guest agent**:勾选此项。Windows系统安装完成后安装Qemu guest agent,或使用已安装Qemu guest agent镜像,此时Windows云主机支持在线修改密码

如图 24: Windows方式添加镜像所示:

#### 图 24: Windows方式添加镜像

| 确定取消                                         |       |
|----------------------------------------------|-------|
| 添加镜像                                         |       |
| 名称 *                                         | ?     |
| Windows                                      |       |
| 简介                                           |       |
|                                              |       |
|                                              | 11    |
| 镜像类型*                                        |       |
| ● 系统镜像 ──── 云盘镜像                             |       |
| 镜像格式 *                                       |       |
| iso                                          | ~     |
| 平台*                                          | ?     |
| Windows                                      | ~     |
| 镜像服务器 *                                      |       |
| BS-1                                         | Θ     |
| 镜像路径 *                                       | ?     |
| ● URL   ○ 本地文件                               |       |
| http://www.microsoft.com/en-us/evalcenter/ev | /alce |
| BIOS模式*                                      | ?     |
| Legacy                                       | ~     |
| 请谨慎选择,模式不匹配可能导致云主机无法正常                       | 工作    |
| <ul> <li>已安装 Qemu guest agent</li> </ul>     | ?     |

点击确定按钮,以Windows方式完成Windows镜像添加。

2. 添加Virtio驱动镜像

参考上述方式,进入添加镜像界面,可参考以下示例输入相应内容:

- 名称:设置镜像名称
- 简介:可选项,可留空不填
- 镜像类型:选择ISO镜像类型
- 平台:选择Other
- 镜像服务器:选择已创建的镜像服务器
- **镜像路径**:选择或输入添加镜像的URL路径或本地文件路径。参考路径: file:///opt/zstackdvd/zstack-windows-virtio-driver-2.1.iso
- BIOS模式:不影响添加Virtio驱动镜像,可任意选择
- 已安装Qemu guest agent:不影响添加Virtio驱动镜像

如图 25: 添加Virtio驱动镜像所示:

图 25: 添加Virtio驱动镜像

| 确定                       | 取消                        |              |
|--------------------------|---------------------------|--------------|
| 添加镜像                     |                           |              |
| 名称 *                     |                           | ?            |
| zstack-windows           | -virtio-driver            |              |
| 简介                       |                           |              |
|                          |                           |              |
|                          |                           | li           |
| 镜像类型 *                   |                           |              |
| <ul> <li>系统镜像</li> </ul> | ○ 云盘镜像                    |              |
| 镜像格式 *                   |                           |              |
| iso                      |                           | ~            |
| 平台 *                     |                           | ?            |
| Other                    |                           | ~            |
| 镜像服务器 *                  |                           |              |
| BS-1                     |                           | Θ            |
| 镜像路径 *                   |                           | ?            |
| • URL                    | ○ 本地文件                    |              |
| file:///opt/zstack-      | -dvd/zstack-windows-virti | o-driver-2.1 |
| BIOS模式*                  |                           | ?            |
| Legacy                   |                           | ~            |
| 请谨慎选择, 模式                | 不匹配可能导致云主机无               | 法正常工作        |
| 已安装 Qem                  | u guest agent             | ?            |

点击确定按钮,完成windows-virtio-driver镜像添加。

# 4.2 安装云主机-Windows 2008

#### 操作步骤

- 1. 新建云主机
  - 在ZStack私有云主菜单,点击云资源池 > 云主机按钮,在云主机界面点击创建云主机,在
     弹出的创建云主机页面中,可参考以下示例输入相应内容:
    - 添加方式:选择添加云主机的方式
    - 名称:设置云主机的名称
    - 简介:可选项,可留空不填
    - 计算规格:选择适合的计算规格
    - 根云盘规格:选择合适的根云盘规格
    - 镜像:必须选择Windows平台的云主机镜像
    - 网络:选择创建云主机的三层网络

如图 26: 新建Windows 2008云主机所示,

图 26: 新建Windows 2008云主机

| 确定取消                                                                |     |
|---------------------------------------------------------------------|-----|
| 创建云主机                                                               |     |
| 添加方式<br><ul> <li>   单个   <ul> <li>     多个   </li> </ul> </li> </ul> |     |
| 名称 *                                                                |     |
| Windows 2008                                                        |     |
| 简介                                                                  |     |
|                                                                     | li. |
| 计算规格 *                                                              |     |
| InstanceOffering-1                                                  | Θ   |
| 镜像 *                                                                |     |
| Windows                                                             | Θ   |
| 根云盘规格 *                                                             |     |
| Data                                                                | Θ   |
| 网络                                                                  |     |
| 网络地址类型 *                                                            | ?   |
| IPv4 IPv6 双栈                                                        |     |
| 三层网络 *                                                              |     |
| <ul> <li>L3-private</li> </ul>                                      | Θ   |

文档版本: V3.3.0

2. 在创建云主机页面,点击高级按钮,参考以下示例设置虚拟光驱:

• 虚拟光驱:创建两个虚拟光驱,并加载Windows 2008镜像和windows-virtio-driver镜像

如图 27: 新建Windows 2008云主机 设置虚拟光驱所示:

图 27: 新建Windows 2008云主机 设置虚拟光驱

| 已配置的虚拟光驱                |         |
|-------------------------|---------|
| 名称: CD-1                | Θ       |
| ISO: Windows            |         |
| 虚拟光驱                    |         |
| CD-2                    | Θ       |
|                         | ~ 添加ISO |
| ISO                     |         |
| windows-virtio-driver镜像 | Θ       |
| + 创建更多光驱                |         |

3. 点击确定按钮,完成Windows 2008云主机创建,系统会自动进入安装引导模式。

2. 安装Windows 2008系统

在**云主机**界面选中云主机名称,点击**更多操作 > 打开控制台**按钮,进入控制台后显示云主机 安装界面,如图 28:镜像安装界面所示:

图 28: 镜像安装界面

| Connected (unencrypted) to: UEMU (defaut4897804410D2856834C3804442) |  |
|---------------------------------------------------------------------|--|
|                                                                     |  |
|                                                                     |  |
| ————————————————————————————————————                                |  |
|                                                                     |  |
|                                                                     |  |
|                                                                     |  |
| Windows Server 2008 R2                                              |  |
|                                                                     |  |
|                                                                     |  |
| 要安裝的语言 (E): 中文 (简体)                                                 |  |
| 时间和货币格式 ①: 中文 (简体,中国)                                               |  |
| 键盘和输入方法 (5): 中文 (简体) - 美式键盘                                         |  |
|                                                                     |  |
| 输入语言和其他首诗话,然后单击"下一步"继续。                                             |  |
|                                                                     |  |
| 版权所有 © 2009 Microsoft Corporation. 供留所有权利. 下一步 (20)                 |  |
|                                                                     |  |
|                                                                     |  |

安装云主机镜像过程,请参考常规Windows 2008安装操作系统进行配置。安装完毕后,系统会自动重启,重启后设置管理员密码,至此windows 2008系统安装完毕。如图 29:安装完毕所示:

#### 图 29: 安装完毕

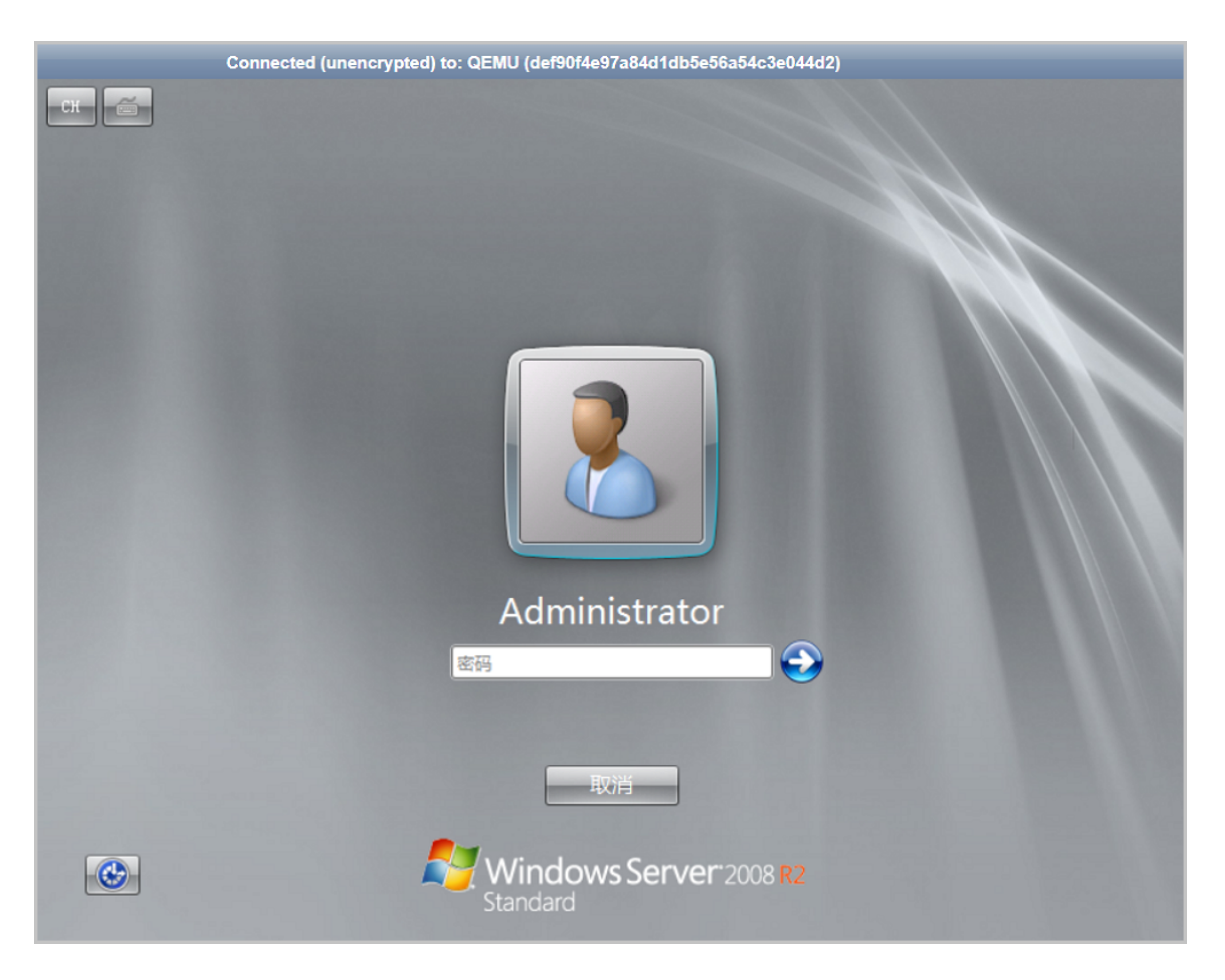

#### 3. 进行预防磁盘脱机设置

为了防止服务器异常掉电导致云主机恢复后磁盘脱机的情况,Windows系统安装完成后,使用 管理员权限进入**cmd命令行**,依次执行以下命令:

C:\Users\Administrator> diskpart ::进入diskpart DISKPART> san ::查看SAN策略 DISKPART> san policy=onlineall ::使用diskpart更改SAN策略 DISKPART> exit

### 4.3 加载数据云盘

创建数据云盘用于识别Virtio存储控制器驱动。

在ZStack私有云主菜单,点击云资源池 > 云主机按钮,在云主机页面点击云主机名称 > 配置信

息,如图 30: 配置信息所示:

#### 图 30: 配置信息

| ⑦ 中创建云主机 | ▷启动 | 口停止更多     | 操作 ~ |             |               |      |              |        |            |
|----------|-----|-----------|------|-------------|---------------|------|--------------|--------|------------|
| 日名称      | ×   | 云主机操作 ~   | 基本属性 | 主机快照 配置信息   | 定时任务          | 监控数据 | 报警 审计        |        |            |
| Windows  |     | 云盘: ⑦ 操作~ |      |             |               |      |              |        |            |
|          |     | 日本        | 类型   | 容量          | 启用状态          | 就绪状态 | 共享云盘         | 主存储    | 创建日期 ~     |
|          |     | ROOT-for  | Root | 40 GB       | • 启用          | ○ 就绪 | 否            | PS-1   | 2017-11-22 |
|          |     | 网卡: 操作 >  |      |             |               |      |              |        |            |
|          |     | 名称        | 默认   | 网络          | MAC           | 设备号  | IP           | 下行网络带宽 | 上行网络带宽     |
|          |     | vnic3.0   |      | L3Network-1 | fa:5a:36:21:0 | 0    | 10.151.1.23( | 无限制    | 无限制        |

点击**云盘**旁边的操作 > 创建按钮,进入创建云盘页面,可参考以下示例输入相应内容:

- 名称:设置数据云盘名称
- 简介:可选项,可留空不填
- 创建方式:选择云盘规格或云盘镜像

云盘规格方式需要设置如下内容:

- 云盘规格:选择已创建的云盘规格
- VirtioSCSI:去掉对勾!!!该选项默认勾选。

\_\_\_\_ 注: Windows方式安装操作系统时需要去掉勾选。否则会导致创建的模板不可用。

- 共享云盘:默认不勾选。表示是否共享云盘
  - Ceph存储支持共享云盘,同一云盘可被多个云主机挂载识别
  - 共享云盘属于VirtioSCSI类型,需先勾选VirtioSCSI选项。

如图 31: 创建云盘所示:

#### 图 31: 创建云盘

| 确定取消                                                   |
|--------------------------------------------------------|
| 创建云盘                                                   |
| 名称 * ②                                                 |
| 云盘-1                                                   |
| 简介                                                     |
|                                                        |
| A                                                      |
| 创建方式 *                                                 |
| ● 云盘规格 ○ 云盘镜像                                          |
| 40G 😑                                                  |
| VirtioSCSI                                             |
| □ 共享云盘<br>共享云盘支持Ceph存储以及SharedBlock存储,其他类<br>型的主存储暂不支持 |

点击确定按钮完成云盘创建,并加载到云主机。

云盘镜像方式需要设置如下内容:

- 云盘镜像:选择非VirtioSCSI的云盘镜像
- VirtioSCSI:去掉对勾!!!该选项默认勾选。

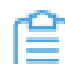

注:Windows方式安装操作系统时需要去掉勾选。否则会导致创建的模板不可用。

如图 32: 创建云盘所示:

#### 图 32: 创建云盘

| 确定取消                 |   |
|----------------------|---|
| 创建云盘                 |   |
| 名称 *                 | ? |
| 云盘-1                 |   |
| 简介                   |   |
|                      |   |
|                      | Å |
| 创建万式 * ○ 云盘坝格 ● 云盘镜像 |   |
| 40G                  | Đ |
| VirtioSCSI           |   |

点击确定按钮完成云盘创建,并加载到云主机。

# 4.4 安装驱动程序

#### 背景信息

使用Windows平台安装的镜像默认使用模拟的I/O设备,模拟IO效率比较慢。建议安装额外的Virtio驱动,以提高Windows云主机的磁盘和网络IO性能。打开**计算机管理**界面,Windows的**设备管理器**中出现新的程序,给新加的设备添加驱动程序。

#### 操作步骤

1. 安装SCSI控制器驱动

此时,系统会识别出两个SCSI控制器,其中一个是Virtio SCSI Controller;另一个是Virtio SCSI pass-through Controller。

#### • 安装Virtio SCSI Controller

右击SCSI控制器 > 更新驱动程序 > 浏览计算机查找驱动程序软件 > 浏览,选择驱动路径X: \viostor\2k8R2\amd64,点击确定,如图 33:安装Virtio SCSI Controller所示:

#### 图 33: 安装Virtio SCSI Controller

| 🛃 计算机管理                                                     | Ŧ           |                |                                                                                  |   | <u>- 🗆 ×</u> |
|-------------------------------------------------------------|-------------|----------------|----------------------------------------------------------------------------------|---|--------------|
| 文件(F) 操                                                     | ¥作 (A)      | 查看(V)          | 帮助 (H)                                                                           |   |              |
| 🗢 🔿 🖄                                                       |             | 1   ?          | T 15 16 18 18                                                                    |   |              |
| 🛃 计算机管理                                                     | <u>بو</u> ا | 新驱动程           | 序软件 − 通用串行总线 (USB)控制器                                                            | × |              |
| 日前系统工                                                       |             | 🧕 更新           | 驱动程序软件 - 通用串行总线(USB)控制器                                                          |   | <b>^</b>     |
| □ ● 1<br>■ 1<br>■ 1<br>■ 1<br>■ 1<br>■ 1<br>■ 1<br>■ 1<br>■ | 件写地         | 浏览计算           | 机上的驱动程序文件                                                                        |   | •            |
| ⊞ 🔊 性                                                       | 能           | 在以下位           | 置搜索驱动程序软件:                                                                       |   |              |
| □ 🔄 存储                                                      | 盘           | E:\viost       | or\2k8R2\amd64                                                                   |   |              |
| 王 🛼 服务利                                                     | <b>A</b> [: | ☑ 包括           | <br>子文件夹(l)                                                                      |   |              |
|                                                             |             | → 从i<br>此<br>有 | <b>十算机的设备驱动程序列表中选择 (L.)</b><br>1表将显示与该设备兼容的已安装的驱动程序软件,以及与该设备处于同一类别下的所<br>3动程序软件。 |   |              |
|                                                             |             |                | 下一步 00) 取消                                                                       |   |              |
|                                                             |             |                |                                                                                  |   |              |

点击**下一步 > 安装**,完成驱动安装。如图 34: Virtio SCSI Controller安装完成所示:

| 🛃 计算机管理                                                                                                    |                                                                                                    | - D × |
|----------------------------------------------------------------------------------------------------|----------------------------------------------------------------------------------------------------|-------|
| 文件(F) 操作(A) 查看(V) 素                                                                                                    | 引助 OC                                                                                                    |       |
| 🗢 🔿 🔰 🖬 🗐 😨                                                                                                    |                                                                                                    |       |
| <ul> <li>計算机管理(本地)</li> <li>計算机管理(本地)</li> <li>活 系统工具</li> <li>日 ● 任务计划程序</li> <li>日 ● 年空看器</li> <li>日 ● 本地用户和组</li> <li>● 性能</li> <li>● 存储</li> <li>● 荷儲</li> <li>● 服务和应用程序</li> </ul> | WIN-BEPRITCE2RO     操作       ① DVD/CD-ROM 驱动器     ① DVD/CD-ROM 驱动器       ① DVD/CD-ROM 驱动器     ① DVD/CD-ROM 驱动器       ① DVD/CD-ROM 驱动器     ① DVD/CD-ROM 驱动器       ① DVD/CD-ROM 驱动器     ① DVD/CD-ROM 驱动器       ① DVD/CD-ROM 驱动器     ① DVD/CD-ROM 驱动器       ① DVD/CD-ROM 驱动器     ① DVD/CD-ROM 驱动器       ① DVD/CD-ROM 驱动器     ① DVD/CD-ROM 驱动器       ① DVD/CD-ROM 驱动器     ② E       ① MILENT     ① E       ● C     Ref       ● C     Ref       ● C     Ref       ● C     Ref       ● C     Ref       ● C     Ref       ● C     Ref       ● C     Ref       ● C     Ref       ● C     Ref       ● C     Ref       ● C     Ref       ● E     Ref       ● E     Ref       ● E     Ref       ● E     Ref       ● E     Ref       ● E     Ref       ● E     Ref       ● E     Ref       ● E     Ref       ● E     Ref       ● E     Ref       ● E     Ref       ● E     Ref       ● E     Ref       ● E     Ref       ● E |       |

#### 图 34: Virtio SCSI Controller安装完成

• 安装Virtio SCSI pass-through Controller

右击**SCSI控制器 > 更新驱动程序 > 浏览计算机查找驱动程序软件 > 浏览**,选择驱动路径*X* :\vioscsi\2k8R2\amd64,点击**确定**,如图 35:安装Virtio SCSI pass-through Controller所 示:

图 35: 安装Virtio SCSI pass-through Controller

| 標 计算机管理                                                                       | <u> </u> |
|-------------------------------------------------------------------------------|----------|
| 文件 (F) 操作 (A) 查看 (V) 帮助 (H)                                                   |          |
|                                                                               |          |
| ▲ 计算机管理                                                                       |          |
| □ 1] 系統工具 🕞 🗋 更新驱动程序软件 - SCSI 控制器                                             | <b>^</b> |
| <ul> <li>田 3 事件</li> <li>田 30 共享 浏览计算机上的驱动程序文件</li> <li>田 40 本地</li> </ul>    | •        |
| <ul> <li>① 性能</li> <li>④ 性能</li> <li>④ 设备</li> <li>在以下位置搜索驱动程序软件:</li> </ul>  |          |
| □ □ 合储 □ E:\vioscsi\2k8R2\amd64 □ 浏览(R)                                       |          |
| □ 副 服务和[                                                                      |          |
| → 从计算机的设备驱动程序列表中选择 (L)<br>此列表将显示与该设备兼容的已安装的驱动程序软件,以及与该设备处于同一类别下的所<br>有驱动程序软件。 |          |
| 下一步 (0) 取消                                                                    |          |
|                                                                               |          |

点击**下一步 > 安装**,完成驱动安装。如图 36: Virtio SCSI pass-through Controller安装成 功所示:

图 36: Virtio SCSI pass-through Controller安装成功

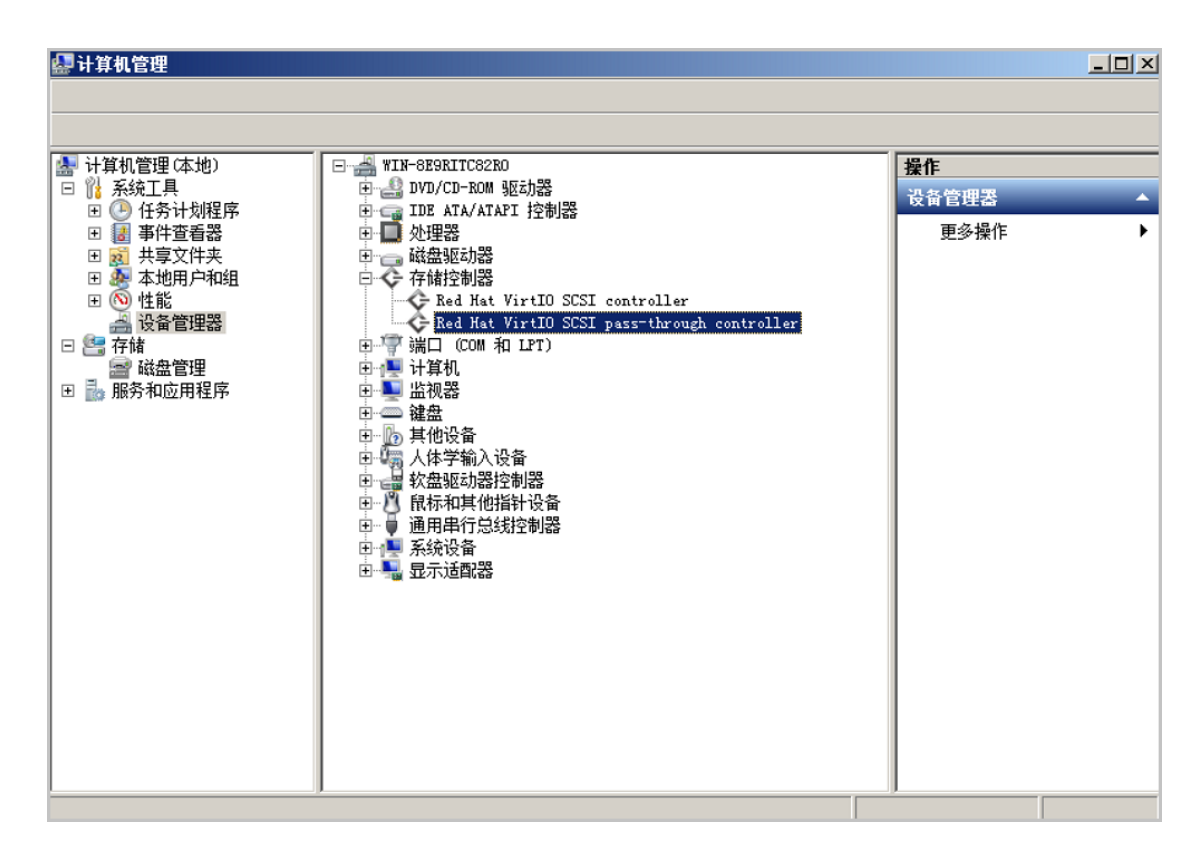

2. 安装PCI简易通讯控制器驱动

安装PCI简易通讯控制器驱动后,Windows能够与底层KVM虚拟化通信。

右击**PCI简易通讯控制器 > 更新驱动程序 > 浏览计算机查找驱动程序软件 > 浏览**,选择驱动路 径*X:\vioserial\2k8R2\amd64*,点击**确定**,如图 37:安装*PCI*简易通讯控制器驱动所示:

图 37: 安装PCI简易通讯控制器驱动

| 標 计算机管理                                                                                                    | - 🗆 ×    |
|----------------------------------------------------------------------------------------------------|----------|
| 文件 (P) 操作 (A) 查看 (V) 帮助 0H                                                                                                 |          |
|                                                                                                    |          |
| ▲ 计算机管理 ● 更新驱动程序软件 - PCI 简易通讯控制器 ×                                                                                         |          |
| □ 11 系統工具 G □ 更新驱动程序软件 - PCI 简易通讯控制器                                                                                       | <b>^</b> |
| <ul> <li>□ ● 17</li> <li>□ ● 17</li> <li>□ ● 17</li> <li>□ ● 17</li> <li>□ ● 17</li> <li>□ ● 10</li> <li>□ ● 本地</li> </ul> | •        |
| E 1 1 1 1 1 1 1 1 1 1 1 1 1 1 1 1 1 1 1                                                                                    |          |
| □ 🔄 存储<br>🗃 磁盘 E:\vioserial\2k8R2\amd64                                                                                    |          |
| □ 副 服务和(                                                                                                    |          |
| → 从计算机的设备驱动程序列表中选择 C.)<br>此列表将显示与该设备兼容的已安装的驱动程序软件,以及与该设备处于同一类别下的所<br>有驱动程序软件。                                              |          |
| 下一步 00) 取消                                                                                                    |          |
|                                                                                                    |          |

点击下一步 > 安装,完成驱动安装。如图 38: PC/简易通讯控制器驱动安装完成所示:

#### 图 38: PCI简易通讯控制器驱动安装完成

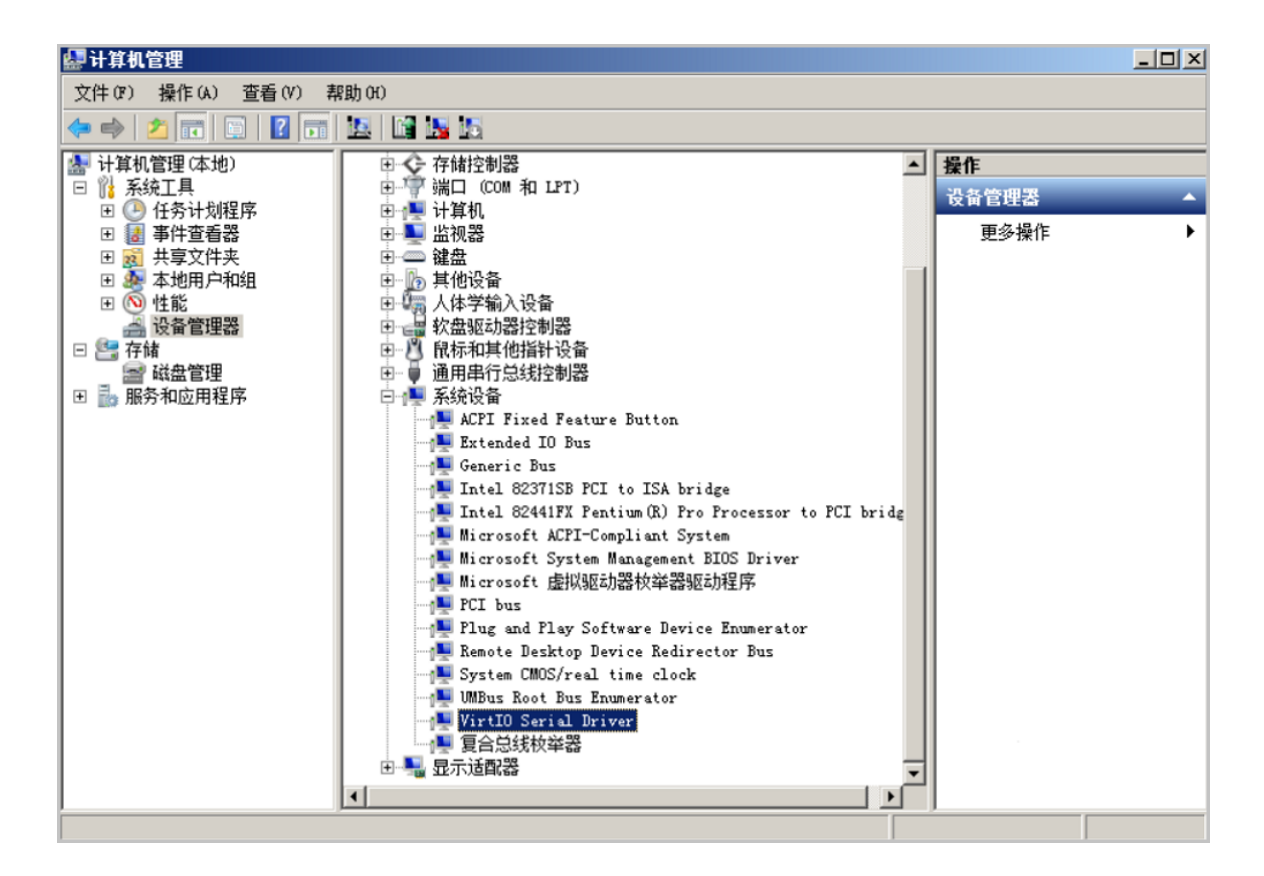

#### 3. 安装PCI设备驱动并开启内存监控

安装后Windows将支持气球内存伸缩功能。

#### 1. 安装PCI设备驱动

右击PCI设备 > 更新驱动程序 > 浏览计算机查找驱动程序软件 > 浏览,选择驱动路径X: \Balloon\2k8R2\amd64,点击确定,如图 39:安装PCI设备驱动所示:

#### 图 39: 安装PCI设备驱动

| <b>線</b> 计算机管理                                                                                                  | <u>_                                    </u> |
|----------------------------------------------------------------------------------------------------|----------------------------------------------|
| 文件 (P) 操作 (A) 查看 (V) 帮助 (H)                                                                                     |                                              |
| 🗢 🧼 🖄 📷 📴 🖪 📷 🔯 📓 🖼                                                                                             |                                              |
| 🗽 计算机管理 📕 更新驱动程序软件 - PCI 设备                                                                                     | ×                                            |
| □ 11 系統工具 C □ 更新驱动程序软件 - PCI 设备                                                                                 |                                              |
| <ul> <li>□ 2 第44</li> <li>□ 2 第44</li> <li>□ 2 第44</li> <li>□ 2 3 共享 浏览计算机上的驱动程序文件</li> <li>□ 2 3 本地</li> </ul> |                                              |
| 田 💿 性能 🚔 设备 在以下位置搜索驱动程序软件:                                                                                      |                                              |
| □ 管存储                                                                                                    |                                              |
| 田 動 服务和I                                                                                                    |                                              |
| → 从计算机的设备驱动程序列表中选择 CL)<br>此列表将显示与该设备兼容的已安装的驱动程序软件,以及与该设备处于同一类别下的所<br>有驱动程序软件。                                   |                                              |
| 下一步 087 町                                                                                                    | [消                                           |
|                                                                                                    |                                              |

点击下一步 > 安装,完成驱动安装。如图 40: PCI设备驱动安装完成所示:

#### 图 40: PCI设备驱动安装完成

| 🛃 计算机管理                                                                                                    |                                                                                                    | <u>- 0 ×</u> |
|----------------------------------------------------------------------------------------------------|----------------------------------------------------------------------------------------------------|--------------|
| 文件(P) 操作(A) 查看(V) 素                                                                                                    | 段助 00                                                                                                    |              |
| 🗢 🔿 🔰 🖬 🛄 🚺                                                                                                    |                                                                                                    |              |
| <ul> <li>計算机管理(本地)</li> <li>○ 任务计划程序</li> <li>● 任务计划程序</li> <li>● 年宣看器</li> <li>● 共享文件夹</li> <li>● 本地用户和组</li> <li>● 性能</li> <li>● 管管理器</li> <li>○ 性能</li> <li>○ 管理器</li> <li>□ ● 存储</li> <li>● 耐益管理</li> <li>● 服务和应用程序</li> </ul> | <ul> <li>●●● 端口 COM 和 LPT)</li> <li>●●● 计算机</li> <li>●●● 计算机</li> <li>●●● 違視器</li> <li>●●● 違無</li> <li>●●● 違無</li> <li>●●● 違用単行总线控制器</li> <li>●●● 通用単行总线控制器</li> <li>●●●● 通用単行总线控制器</li> <li>●●●● 通用単行总线控制器</li> <li>●●●●●●●●●●●●●●●●●●●●●●●●●●●●●●●●●●●●</li></ul> | •            |
|                                                                                                    |                                                                                                    |              |

#### 2. 开启内存监控

- **1.** 将驱动文件夹X:\Balloon\2k8R2\amd64目录下的BLNSVR.EXE文件拷贝到C:\Windows \System32目录下。
- 2. 用管理员方式打开命令行,执行BLNSVR -I命令,如图 41: 执行BLNSVR -I命令所示:

图 41: 执行BLNSVR -I命令

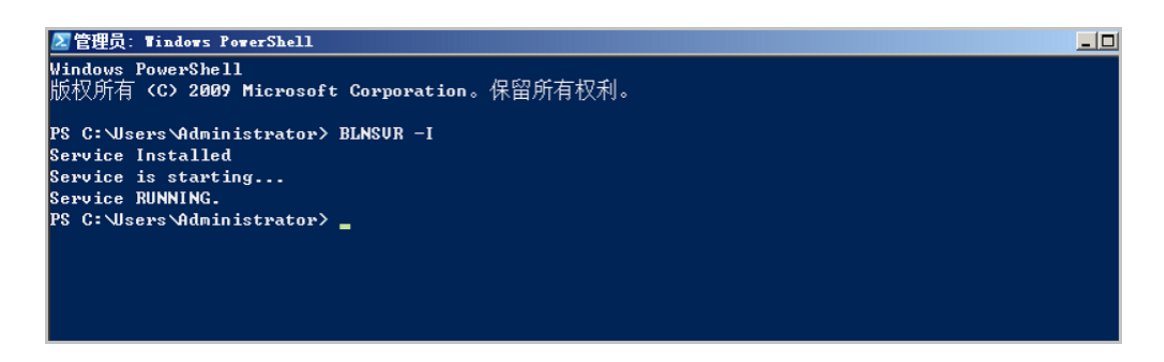

4. 安装通用串行总线(USB)控制器驱动

安装此驱动后,USB3.0将支持USB透传功能。

从以下路径获取驱动文件:*http://cdn.zstack.io/tools/renesas\_usb30\_21390.exe* , 然后双击 文件进行安装。 安装后如图 42: 通用串行总线#USB#控制器安装完成所示:

- 🛃 计算机管理 \_ 🗆 🗡 文件(F) 操作(A) 查看(V) 帮助(H) (= e) 🖄 🖬 🔢 🖬 😣 🌆 计算机管理 (本地) 操作 け 日和管理(本地)
   計 系統工具
   ご 任务计划程序
   ご 任务计划程序
   ご 共享文件夹
   ご 共享文件夹
   ご 本地用户和组
   ① 性路
   ご 大体 Ξ 设备管理器 □ G IDE ATA/ATAPI 控制器 □ D 处理器 更多操作 田 ■ 2022 - 2023 - 2025 - 2025 - □ 2: 存储
   □ 2: 存储
   □ 2: 磁盘管理
   □ 1: 服务和应用程序 🗉 📠 其他设备 日 ○ 月他设备 日 □ 月他设备 日 □ 日 次盘驱动器控制器 日 □ 目 次盘驱动器控制器 日 □ 目标和其他指针设备 □ □ 通用串行总线控制器 □ □ Intel (R) 82371SB PCI to USB Universal Most Controller - □ Intel (R) 82301DB/DBM USB 2.0 Entenced Most Controller - 24CD ● Renesas Electronics USB 3.0 Host Cont ● Renesas Electronics USB 3.0 Root Hub ● USB Root Hub ● USB Root Hub ● 評評 网络道爾認識 Renesas Electronics USB 3.0 Host Controller □ 1999,201058 □ 2017 Red Mat VirtIO Ethernet Adapter 田 ● 氯 显示适配器
- 图 42: 通用串行总线(USB) 控制器安装完成

5. 切换为WindowsVirtio平台

在**云主机**页面,点击Windows云主机名称,在云主机详情页将平台修改为WindowsVirtio方式,如图 43:平台切换为WindowsVirtio方式所示:

#### 图 43: 平台切换为WindowsVirtio方式

| ×  | 云主机操作 ~     | 基本属性          | 主机快照       | 配置信息 | 定时任务 监护  | 数据 报警                            |
|----|-------------|---------------|------------|------|----------|----------------------------------|
| (  | • 运行        | 亍中            |            |      | ■ 更多信息   |                                  |
|    |             | M             | $\bigcirc$ |      | 控制台地址:   | vnc://172.20.1.25:5918           |
| V  | Vindows     |               |            |      | 计算规格:    | 计算4核-内存6G                        |
| 无  | <b>こ</b> 简介 |               |            |      | 镜像:      | Windows                          |
| i. | ■概览         |               |            |      | ISO:     | Windows                          |
| CI | PU:         | 4             |            |      |          | Windows-virtio-driver-2.1        |
| 内  | 9存:         | 6 GB          |            |      | 亲和组:     |                                  |
| 平  | 2台:         | WindowsVirtio | O          |      | 所在物理机:   | HPE-SH25                         |
| 高  | 阿用级别: 🥐     | None          |            |      | 上次所在物理机: | HPE-SH25                         |
| 控  | 湖台模式: ?     | vnc           |            |      | 集群:      | HPE-本地存储集群                       |
| Q  | GA: (?)     | 未安装 🌒 📑       | 記載         |      | UUID:    | 6e90da9827424b4b897de8573b1a461c |

**注:**切换为WindowsVirtio方式后,重启云主机,才能生效。

#### 6. 安装以太网控制器驱动

安装以太网控制器驱动后,Windows将识别以太网网卡。

右击**以太网控制器 > 更新驱动程序 > 浏览计算机查找驱动程序软件 > 浏览**,选择驱动路径X: \NetKVM\2k8R2\amd64,点击**确定**,如图 44:安装以太网控制器驱动所示:

#### 图 44: 安装以太网控制器驱动

| 文件 67) 操作 (4) 查看 (7) 帮助 60         ● ● ● ● ● ● ● ● ● ● ● ● ● ● ● ● ● ● ●                                                                                                    |
|----------------------------------------------------------------------------------------------------|
| <ul> <li>● ● ● ● ● ● ● ● ● ● ● ● ● ● ● ● ● ● ●</li></ul>                                                                                                    |
| ● 正新驱动程序软件 - 以太网控制器       ×         ● 注系统工       ● 更新驱动程序软件 - 以太网控制器         ● ① 任务       ● 更新驱动程序软件 - 以太网控制器         ● ① 任务       ● 更新驱动程序软件 - 以太网控制器         ● ② 任务       ● 更新驱动程序软件 - 以太网控制器         ● ③ 本共       ● ③ 本共         ● ③ 本共       ● ③ 本共         ● ③ 本共       ● ③ 本共         ● ③ 本共       ● ③ 在以下位置搜索驱动程序软件:         ● ③ 正希       ● ③ 正希         ● ③ 示称       ● ③ 服务和(         ● ③ 服务和(       ● ③ 加务和(                                                                                                    |
| □       ●       ●       ●       ●       ●       ●       ●       ●       ●       ●       ●       ●       ●       ●       ●       ●       ●       ●       ●       ●       ●       ●       ●       ●       ●       ●       ●       ●       ●       ●       ●       ●       ●       ●       ●       ●       ●       ●       ●       ●       ●       ●       ●       ●       ●       ●       ●       ●       ●       ●       ●       ●       ●       ●       ●       ●       ●       ●       ●       ●       ●       ●       ●       ●       ●       ●       ●       ●       ●       ●       ●       ●       ●       ●       ●       ●       ●       ●       ●       ●       ●       ●       ●       ●       ●       ●       ●       ●       ●       ●       ●       ●       ●       ●       ●       ●       ●       ●       ●       ●       ●       ●       ●       ●       ●       ●       ●       ●       ●       ●       ●       ●       ●       ●       ●       ●       ●       ●                                                                                                    |
| □       ● 正       ● 正       ●       ●       ●       ●       >       >       >       >       >       >       >       >       >       >       >       >       >       >       >       >       >       >       >       >       >       >       >       >       >       >       >       >       >       >       >       >       >       >       >       >       >       >       >       >       >       >       >       >       >       >       >       >       >       >       >       >       >       >       >       >       >       >       >       >       >       >       >       >       >       >       >       >       >       >       >       >       >       >       >       >       >       >       >       >       >       >       >       >       >       >       >       >       >       >       >       >       >       >       >       >       >       >       >       >       >       >       >       >       >       >       >       >       >       >       >       > </td                                                                                                    |
| <ul> <li>● 性能<br/>→ 设备<br/>→ 磁盘         → 磁盘         → (□)         → (□)         → (□)         → (□)         → (□)         → (□)         → (□)         → (□)         → (□)         → (□)         → (□)         → (□)         → (□)         → (□)         → (□)         → (□)         → (□)         → (□)         → (□)         → (□)         → (□)         → (□)         → (□)         → (□)         → (□)         → (□)         → (□)         → (□)         → (□)         → (□)         → (□)         → (□)         → (□)         → (□)         → (□)         → (□)         → (□)         → (□)         → (□)         → (□)         → (□)         → (□)         → (□)         → (□)         → (□)         → (□)         → (□)         → (□)         → (□)         → (□)         → (□)         → (□)         → (□)         → (□)         → (□)         → (□)         → (□)         → (□)         → (□)         → (□)         → (□)         → (□)         → (□)         → (□)         → (□)         → (□)         → (□)         → (□)         → (□)         → (□)         → (□)         → (□)         → (□)         → (□)         → (□)         → (□)         → (□)         → (□)         → (□)         → (□)</li></ul> |
| □ Lange Arka                                                                                                    |
| □ 副 服务和[                                                                                                    |
|                                                                                                    |
| → 从计算机的设备驱动程序列表中选择 0.3<br>此列表将显示与该设备兼容的已安装的驱动程序软件,以及与该设备处于同一类别下的所有驱动程序软件。                                                                                                    |
| 下一步 00 取消                                                                                                    |

点击**下一步 > 安装**,完成驱动安装。如图 45:以太网控制器驱动安装完成所示:

#### 图 45: 以太网控制器驱动安装完成

| 🛃 计算机管理                                                                                                    |                                                                                                    | _ 🗆 🗙                      |
|----------------------------------------------------------------------------------------------------|----------------------------------------------------------------------------------------------------|----------------------------|
| 文件(F) 操作(A) 查看(V) 素                                                                                                    | R助 0f)                                                                                                    |                            |
| 🗢 🔿 🖄 🖬 🗊 🚺 🖬                                                                                                    |                                                                                                    |                            |
| <ul> <li>計算机管理(本地)</li> <li>○ 注系统工具</li> <li>● 任务计划程序</li> <li>● 通 共享文件夹</li> <li>● 通 共享文件夹</li> <li>● ● 性能</li> <li>● ● 性能</li> <li>● ● ● ● ● ● ● ● ● ● ● ● ● ● ● ● ● ● ●</li></ul> | □     ■     WIN-6E9RITC82R0     ₩       □     DVD/CD-ROM 驱动器     □       □     DE ATA/ATAFI 控制器       □     DVUZ       ○     存储控制器       □     ○       □     UUU       □     ○       ○     存储控制器       □     ○       □     ○       □     ○       □     ○       □     ○       □     ○       □     ○       □     ○       □     ○       □     ○       □     ○       □     ○       □     ○       □     ○       □     ○       □     ○       □     ○       □     ○       □     □       □     □       □     □       □     □       □     □       □     □       □     □       □     □       □     □       □     □       □     □       □     □       □     □       □     □       □     □       □     □ | 作<br>★<br>香管理器 ▲<br>更多操作 → |
|                                                                                                    |                                                                                                    |                            |

7. 安装Qemu Guest Agent

安装Qemu Guest Agent后,云主机支持在线修改密码功能。

打开文件夹管理器,进入ISO目录guest-agent里,选择对应的代理工具类型,双击安装。如图 46: 安装Qemu Guest Agent所示:

图 46: 安装Qemu Guest Agent

| 🕌 guest-agent                                                                                                    |               |                |                | _ 8 ×   |
|----------------------------------------------------------------------------------------------------|---------------|----------------|----------------|---------|
| 组织 ▼ 共享 ▼                                                                                                    |               |                |                | = - 🔝 🔞 |
|                                                                                                    | 名称 🔺          | 修改日期           | 类型             | 大小      |
| 田 ■ 図片     田 ■ 文档     日     □                                                                                                    | 🛃 qemu-ga-x64 | 2016/9/28 2:18 | Windows Instal | 792 KB  |
| ⊡ ↓ 音乐                                                                                                    | 👘 qemu-ga-x86 | 2016/9/28 2:18 | Windows Instal | 740 KB  |
| <ul> <li>⇒ 计算机</li> <li>★ 本地磁盘 (C:)</li> <li>★ CD 驱动器 (D:)</li> <li>→ CD 驱动器 (D:)</li> <li>→ Balloon</li> <li>★ Balloon</li> <li>★ Balloon</li> <li>★ Popanic</li> <li>↓ qemupciserial</li> <li>★ ↓ qxldod</li> <li>★ vioinput</li> <li>★ vioinput</li> <li>★ viosesi</li> <li>★ vioserial</li> <li>★ vioserial</li> <li>★ NetSerial</li> <li>★ NetSeri</li></ul> |               |                |                |         |

#### 8. 安装Cloudbase-Init

Windows云主机安装Cloudbase-Init后,支持导入User Data等定制化工作。

请在*Cloudbase*官网下载最新的安装文件并上传到Windows云主机,双击安装。详细安装方法可参考Cloudbase官方文档。

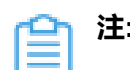

**注**:如图 47: 安装Cloudbase-Init所示,安装过程中以下红框中的内容不勾选,其它遵循默认设置

图 47: 安装Cloudbase-Init

| 😸 Cloudbase-Init 0.9.9 Setup                 |  |     | _   |          | ×  |   |
|----------------------------------------------|--|-----|-----|----------|----|---|
| Configuration options                        |  |     |     | olutions | -0 |   |
| Options for guest startup initialization     |  | CIO | 000 | ase      |    |   |
| <u>U</u> sername:                            |  |     |     |          |    |   |
| Admin                                        |  |     |     |          |    |   |
| Use metadata password                        |  |     |     |          |    |   |
| lleer's local aroune (comma senarated liet): |  |     |     |          |    |   |
| Administrators                               |  |     |     |          |    |   |
| Serial port for logging:                     |  |     |     |          |    |   |
| COM1 ~                                       |  |     |     |          |    |   |
|                                              |  |     |     |          |    |   |
|                                              |  |     |     |          |    |   |
|                                              |  |     |     |          |    |   |
|                                              |  |     |     |          |    | - |

# 4.5 预处理系统

卸载云主机上的所有ISO,然后在Windows Server 2008 R2云主机内,打开**cmd命令行**窗口,进 入*C:\Windows\System32\sysprep*目录,执行*sysprep*命令。

如图 48: 执行sysprep系统模板封装所示:

# 图 48: 执行sysprep系统模板封装

| ▲ 管理员:命令提示符                                                                                                    |   |   |
|----------------------------------------------------------------------------------------------------|---|---|
| Microsoft Windows [版本 6.1.7601]<br>版权所有 <c> 2009 Microsoft Corporation。保留所有权利。</c>                                                   |   |   |
| C:\Users\Administrator>cd c:\Windows\}ystem32\sysprep                                                                                |   |   |
| c:\Windows\System32\sysprep>sysprep                                                                                                  |   |   |
| c:\Windows\System32\sysprep>                                                                                                    |   |   |
| 系统准备工具 3.14                                                                                                    | × |   |
| 系统准备工具(Sysprep)为硬件独立和清理准备计算机。         系统清理操作(&)         进入系统全新体验(00BE)         一通用(G)         关机选项(S)         疑机         确定       取消 |   |   |
|                                                                                                    |   | - |

**系统清理操作**选项中选择**进入系统全新体验**(OOBE);**关机选项**选择**关机**。点击**确定**,执行系统 模板封装。

# 4.6 创建系统模板

操作步骤

- 1. 在云主机界面选中需要创建镜像的云主机,点击更多操作 > 创建云主机镜像按钮。
- 2. 在创建云主机镜像界面,参考以下示例输入相应内容:
  - 名称:填写创建镜像的名称
  - 简介:可选项,可留空不填
  - 平台: 必须选择WindowsVirtio
  - 镜像服务器:选择已创建的镜像服务器

如图 49: 创建云主机镜像所示:

图 49: 创建云主机镜像

| 确定取消                |    |
|---------------------|----|
| 创建云主机镜像             |    |
| 名称 *                |    |
| Windows 2008R2 镜像模板 |    |
| 简介                  |    |
|                     |    |
|                     | le |
| 镜像夹型 *              |    |
| ● 系统镜像              |    |
| 平台                  |    |
| WindowsVirtio       | ~  |
| 镜像服务器 *             |    |
| BS-1                | Θ  |
|                     |    |

睂

**注**:当镜像服务器为ImageStore类型或Ceph类型时,可在云主机运行状态创建镜像。 其他类型镜像服务器需要停止云主机后再进行创建镜像。

- 3. 点击确定按钮,完成镜像创建。
- **4.** 导出镜像

创建镜像完成后,可以拷贝云主机镜像进行再次定制,不同类型镜像服务器的导出方法不同,如下所示:

• 镜像服务器采用ImageStore类型

在镜像页面,选中创建好的镜像,点击更多操作 > 导出按钮,可导出需要的镜像。

镜像生成后,可以在**基本属性**页面复制已导出的镜像URL下载镜像。如图图 50: 拷贝镜像 路径界面所示:

#### 图 50: 拷贝镜像路径界面

| ◆ 添加続像 ▷ 启用 | 停用 •••• 更多操作 ~                                                                                                    | Q                                                                         |                                                                                                    |                                                                                                    |
|-------------|----------------------------------------------------------------------------------------------------|---------------------------------------------------------------------------|----------------------------------------------------------------------------------------------------|----------------------------------------------------------------------------------------------------|
| 名称          | × 镜像操作 ~                                                                                                    | 基本属性审计                                                                    |                                                                                                    |                                                                                                    |
| Windows     | <ul> <li>● 周</li> <li>● 第</li> <li>● 第</li> <li>● 第</li> <li>● 第</li> <li>● 概応</li> <li>○ 報</li> <li>○ 報</li> <li>○ 報</li> <li>○ 報</li> <li>○ 第</li> <li>○ 第</li> <li>○ 第</li> <li>○ 第</li> <li>○ 第</li> <li>○ 第</li> <li>○ 第</li> <li>○ 第</li> <li>○ 第</li> <li>○ 第</li> <li>○ 第</li> <li>○ 第</li> <li>○ 第</li> <li>○ 第</li> <li>○ 第</li> <li>○ 第</li> <li>○ 第</li> <li>○ 第</li> <li>○ 第</li> <li>○ 第</li> <li>○ 第</li> <li>○ 第</li> <li>○ 第</li> <li>○ ○ 第</li> <li>○ ○ 第</li> <li>○ ○ 第</li> <li>○ ○ 第</li> </ul> | #<br>3.88 GB<br>3.88 GB<br>iso<br>Legacy<br>#∞# ● ■ Ese#<br>WindowsVirtio | <ul> <li>■ 更多信息</li> <li>UUD:</li> <li>URL:</li> <li>鏡像服务器路径:</li> <li>镜像服务器:</li> <li>已导出镜像:</li> <li>已导出镜像URL:</li> </ul> | a75e3861032b4dfc981d0f2e1220bb0b<br>http://192.168.200.100/milror/iso/win10.iso<br>zstore://a75e3861032b4dfc981d0f2e1220bb0b/0e8c2d6e9fb4704c464<br>云铀科技-确像仓库<br>Windows<br>http://172.20.1.43:8001/imagestore/download/image-0e8c2d6e9fb4704 |
|             |                                                                                                    |                                                                           |                                                                                                    |                                                                                                    |

• 镜像服务器采用Ceph块存储类型

在基本属性页面复制镜像服务器路径会显示Ceph中对应的pool和image信息,拷贝此镜像路径后,需要在Ceph服务器上执行rbd命令将Ceph镜像导出。假设镜像存储路径为ceph#//bak-t-c9923f982/61ece0adc72操作如下:

[root@ceph-node1 ~]#rbd export bak-t-c9923f982/61ece0adc72 /root/export-test.image #bak-t-c9923f982表示镜像所在的pool的名字 #61ece0adc72表示镜像的名字 #/root/export-test.image表示导出的目标文件名字

#### 后续操作

至此,基于Windows 2008 系统模板封装操作全部完成。用户可以使用此镜像创建更多的Windows 2008云主机。

# 术语表

### 区域 (Zone)

ZStack中最大的一个资源定义,包括集群、二层网络、主存储等资源。

# **集群**(Cluster)

一个集群是类似物理主机(Host)组成的逻辑组。在同一个集群中的物理主机必须安装相同的操作 系统(虚拟机管理程序,Hypervisor),拥有相同的二层网络连接,可以访问相同的主存储。在实 际的数据中心,一个集群通常对应一个机架(Rack)。

# 管理节点(Management Node)

安装系统的物理主机,提供UI管理、云平台部署功能。

# 计算节点 (Compute Node)

也称之为物理主机(或物理机),为云主机实例提供计算、网络、存储等资源的物理主机。

### **主存储**(Primary Storage)

用于存储云主机磁盘文件的存储服务器。支持本地存储、NFS、 Ceph、、Shared Mount Point等类型。

### 镜像服务器(Backup Storage)

也称之为备份存储服务器,主要用于保存镜像模板文件。建议单独部署镜像服务器。

### 镜像仓库(Image Store)

镜像服务器的一种类型,可以为正在运行的云主机快速创建镜像,高效管理云主机镜像的版本变迁 以及发布,实现快速上传、下载镜像,镜像快照,以及导出镜像的操作。

### **云主机**(VM Instance)

运行在物理机上的虚拟机实例,具有独立的IP地址,可以访问公共网络,运行应用服务。

### **镜像**(Image)

云主机或云盘使用的镜像模板文件,镜像模板包括系统云盘镜像和数据云盘镜像。

# **云盘**(Volume)

云主机的数据盘,给云主机提供额外的存储空间,共享云盘可挂载到一个或多个云主机共同使用。

# 计算规格 (Instance Offering)

启动云主机涉及到的CPU数量、内存、网络设置等规格定义。

# 云盘规格(Disk Offering)

创建云盘容量大小的规格定义。

# **二层网络**(L2 Network)

二层网络对应于一个二层广播域,进行二层相关的隔离。一般用物理网络的设备名称标识。

# **三层网络**(L3 Network)

云主机使用的网络配置,包括IP地址范围、网关、DNS等。

# 公有网络(Public Network)

由因特网信息中心分配的公有IP地址或者可以连接到外部互联网的IP地址。

# 私有网络(Private Network)

云主机连接和使用的内部网络。

# L2NoVlanNetwork

物理主机的网络连接不采用Vlan设置。

# L2VIanNetwork

物理主机节点的网络连接采用Vlan设置,Vlan需要在交换机端提前进行设置。

# VXLAN网络池(VXLAN Network Pool)

VXLAN网络中的 Underlay 网络,一个 VXLAN 网络池可以创建多个 VXLAN Overlay 网络(即 VXLAN 网络),这些 Overlay 网络运行在同一组 Underlay 网络设施上。

# **VXLAN网络**(VXLAN)

使用 VXLAN 协议封装的二层网络,单个 VXLAN 网络需从属于一个大的 VXLAN 网络池,不同 VXLAN 网络间相互二层隔离。

# **云路由**(vRouter)

云路由通过定制的Linux云主机来实现的多种网络服务。

# **安全组**(Security Group)

针对云主机进行第三层网络的防火墙控制,对IP地址、网络包类型或网络包流向等可以设置不同的 安全规则。

# 弹性IP(EIP)

公有网络接入到私有网络的IP地址。

# 快照 (Snapshot)

某一个时间点上某一个磁盘的数据备份。包括自动快照和手动快照两种类型。